# คู่มือการใช้ XL2 สำหรับวัดงาน Building Acoustics

จัดทำโดย

บริษัท เก็ต เบสท์ โซลูชั่น จำกัด ตัวแทนจำหน่ายเครื่องวัดเสียง NTi อย่างเป็นทางการ

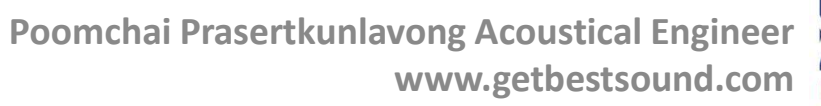

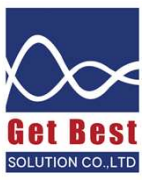

# เนื้อหาในคู่มือ

- การเปิด-ปิดเครื่องวัด
- การตั้งค่าเครื่องวัดสำหรับงาน Building Acoustics
- นิยามค่า NC
  - กระบวนการตรวจวัดค่า NC ที่ถูกต้อง
  - การดึงข้อมูลค่าระดับเสียง มาพล๊อตกราฟ เพื่อหาค่า NC
- นิยามค่า RT
  - กระบวนการตรวจวัดค่า RT ที่ถูกต้อง
  - การอ่านค่า RT จากเครื่องวัด
  - การดึงข้อมูลค่า RT มาพล๊อตกราฟ และทำรายงาน
- นิยามค่า STC, DnTw, NNR
  - กระบวนการตรวจวัดค่า STC ที่ถูกต้อง
  - การดึงข้อมูลผลวัดมาวิเคราะห์
  - การคำนวณ<sup>ี</sup>ค่า STC ด้วยตาราง Excel ที่ผูกสูตรไว้

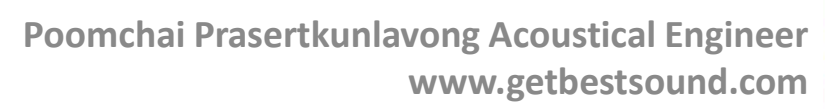

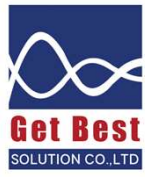

### การเปิด-ปิดเครื่องวัดเสียง

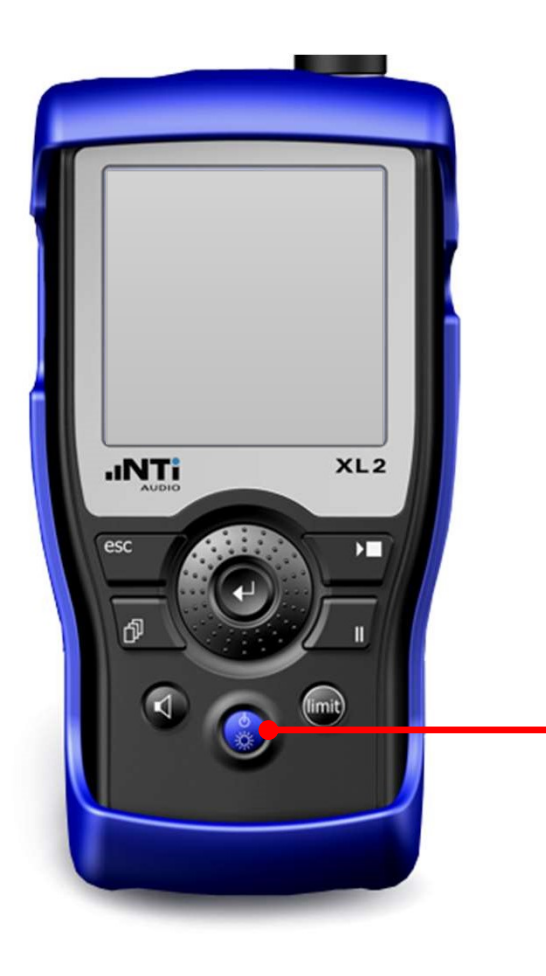

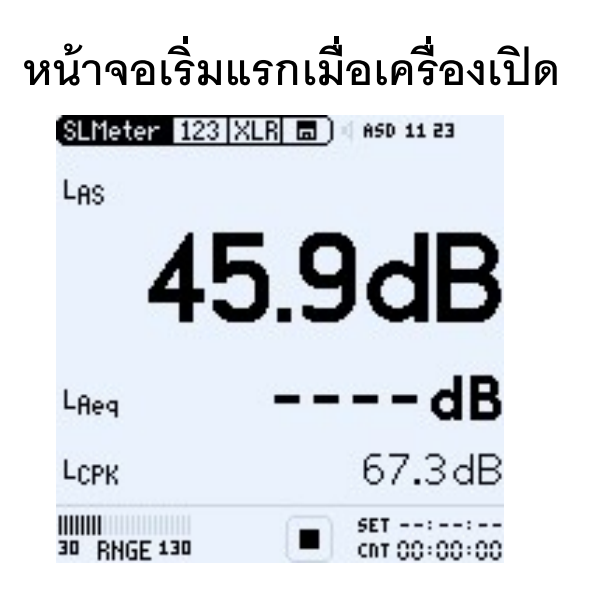

Goodbye

หน้าจอสุดท้ายเมื่อเครื่องปิด

กดค้างเพื่อ เปิด – ปิด เครื่อง

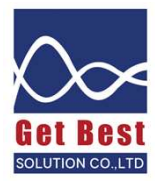

## การเริ่มใช้งานเครื่องวัด

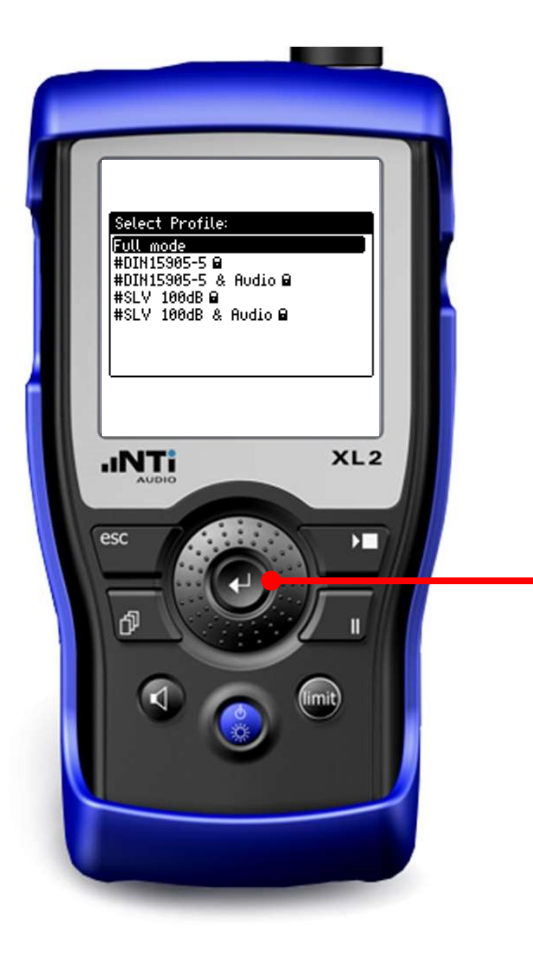

### เลือก Full mode และ กด Enter

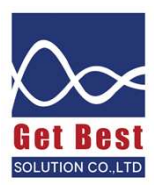

# การตั้งเครื่องวัดสำหรับวัดงาน Building Acoustics (1)

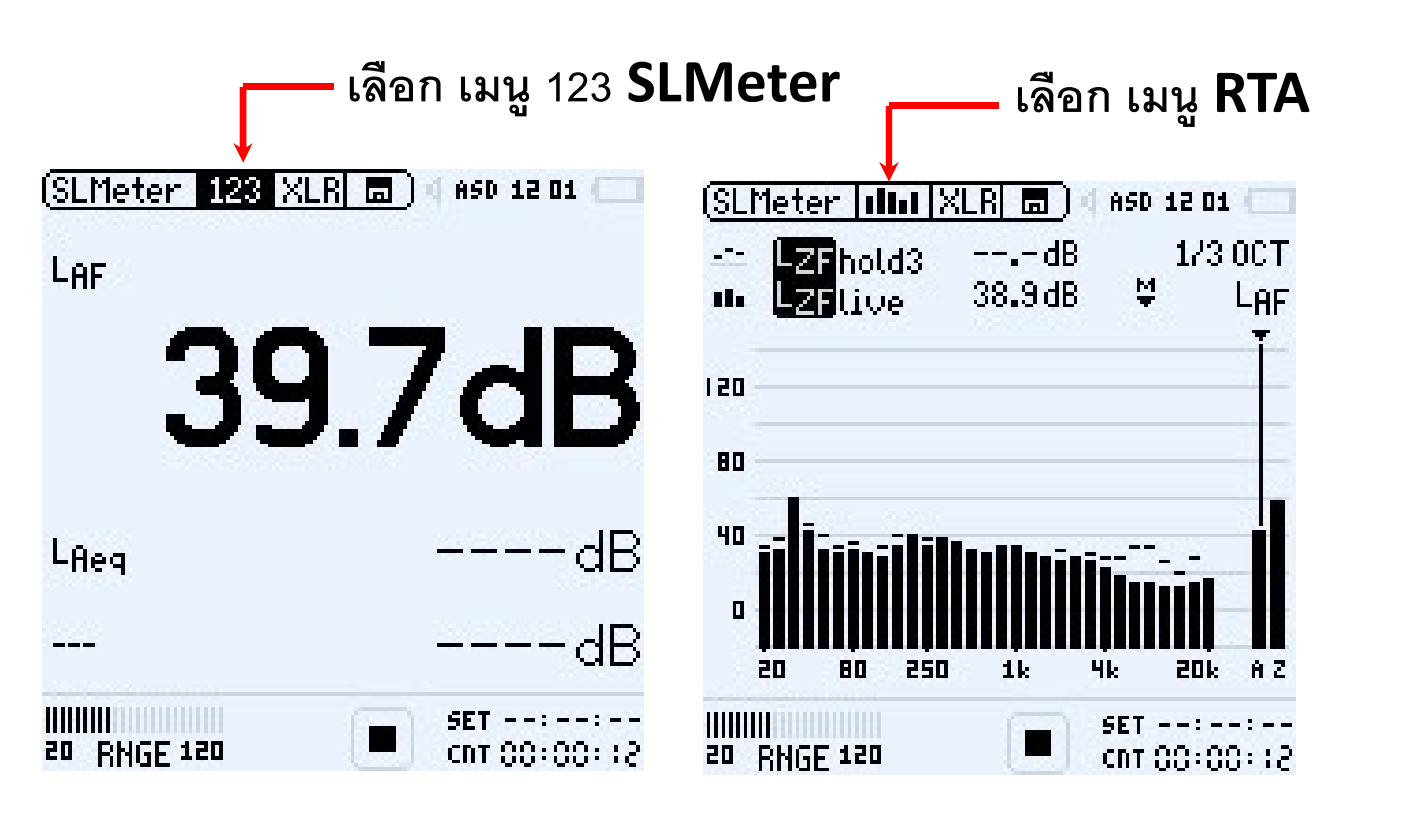

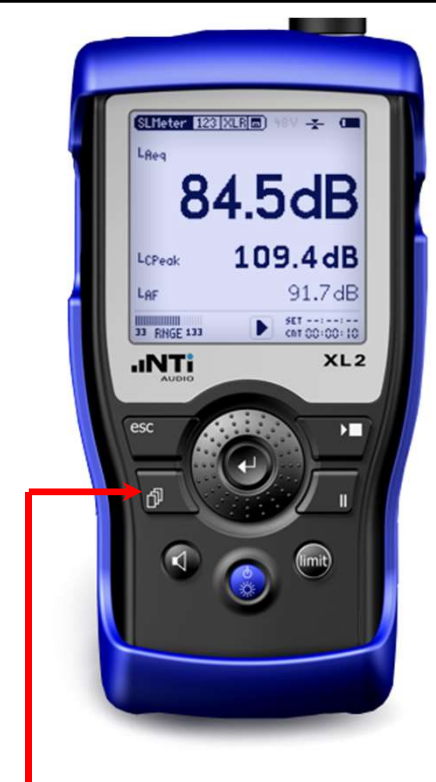

#### กดปุ่มสลับหน้า **123** และ **RTA**

เลือก LAF และ LAeq

เลือก LZF hold 3 (ค้างระดับเสียงสูงสุด 3 วินาที) และ LZF live

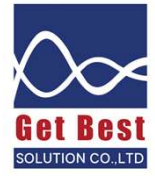

# การตั้งเครื่องวัดสำหรับวัดงาน Building Acoustics (2)

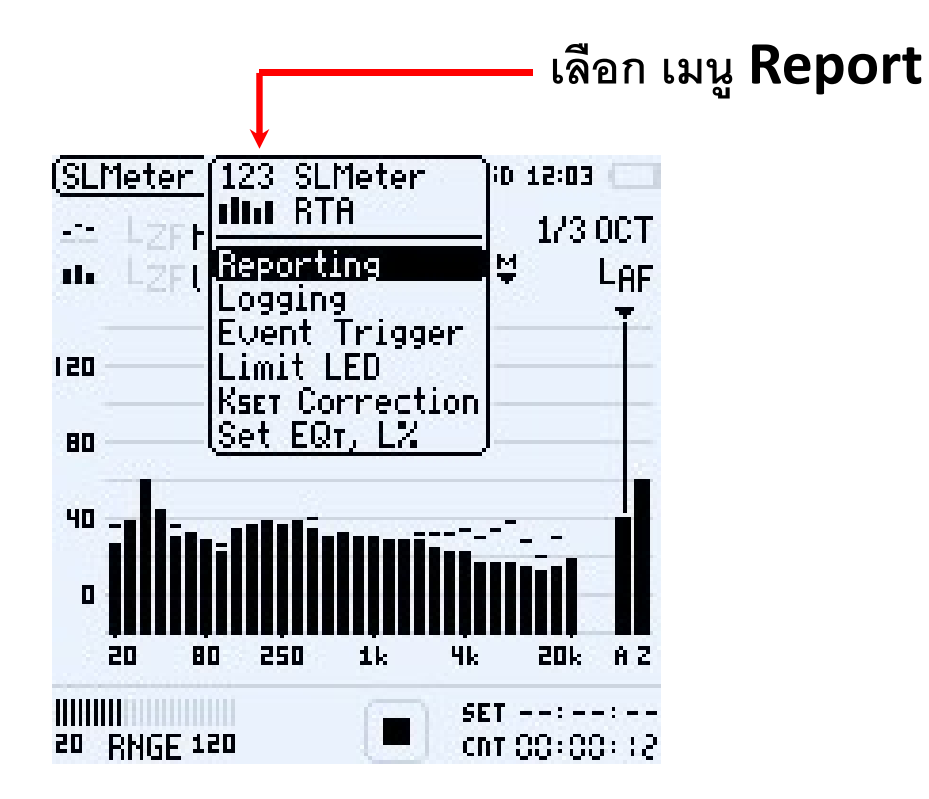

| (SLMeter  Rep  XL | R 🗖 🛛 ASD 1 | .2:04 |           |
|-------------------|-------------|-------|-----------|
| Report Setting    |             | 4     |           |
| Add Spectra:      | Leg —       | เลา   | อก คา Leq |
| Report Values:    | Selected    | เลือก | ค่า LAea  |
| LAeg              | 5           |       |           |
| 0                 | 6           |       |           |
| 2                 | 1           |       |           |
| 3                 | 8           |       |           |
| 4                 | 9           |       |           |

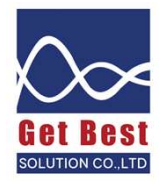

# การตั้งเครื่องวัดสำหรับวัดงาน Building Acoustics (3)

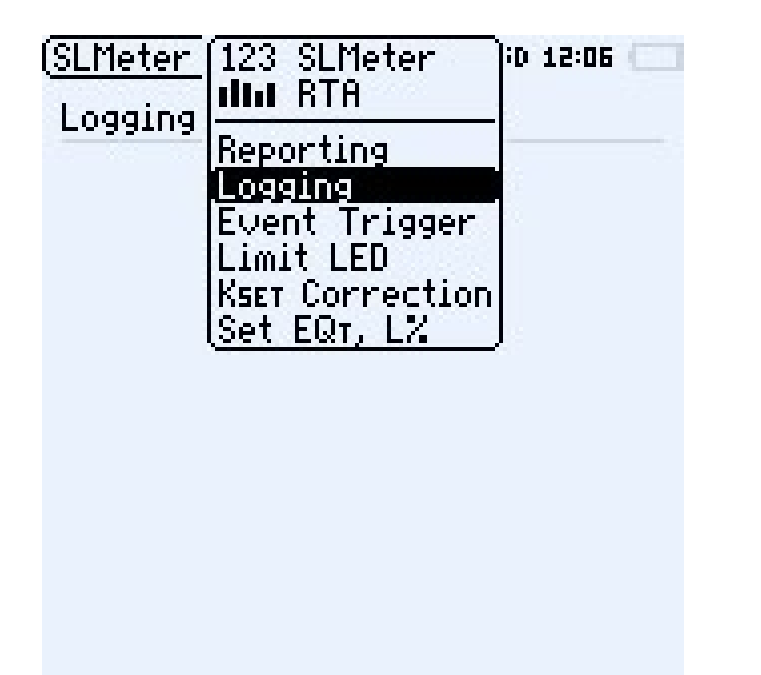

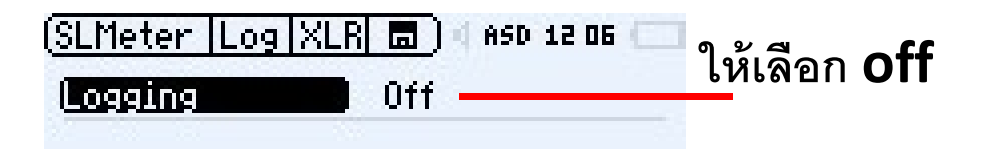

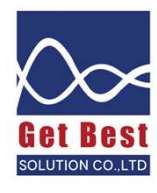

# การตั้งเครื่องวัดสำหรับวัดงาน Building Acoustics (4)

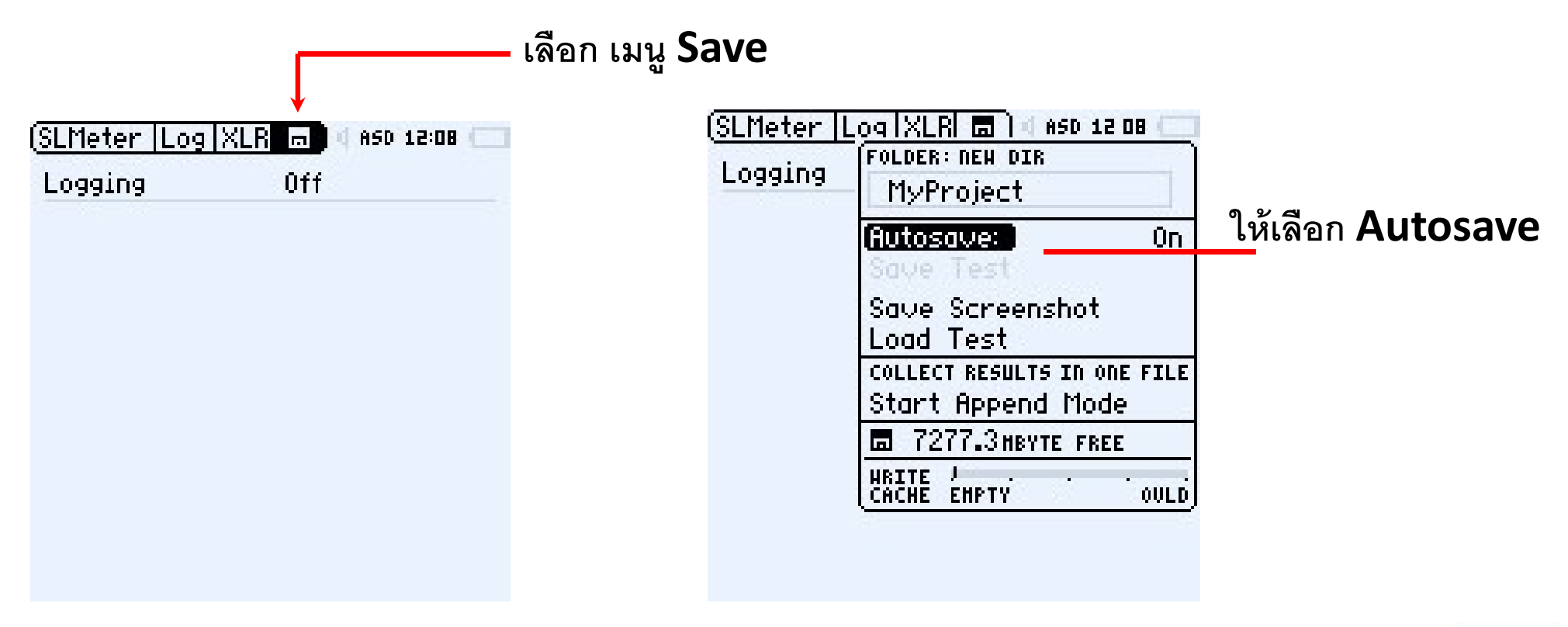

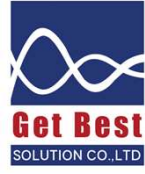

### ค่า **NC** คือ

้ค่ามาตรฐานอ้างอิงจากการ NC มาตรฐาน หาจากการวัดระดับเสียงพื้นฐานแบบ 1/1 ออกเตฟ แล้วนำมาพล๊อต หากค่าสูงสุดสัมผัสเส้น NC ไหน ถือว่าใช้ค่า NC สูงสุดรายงาน

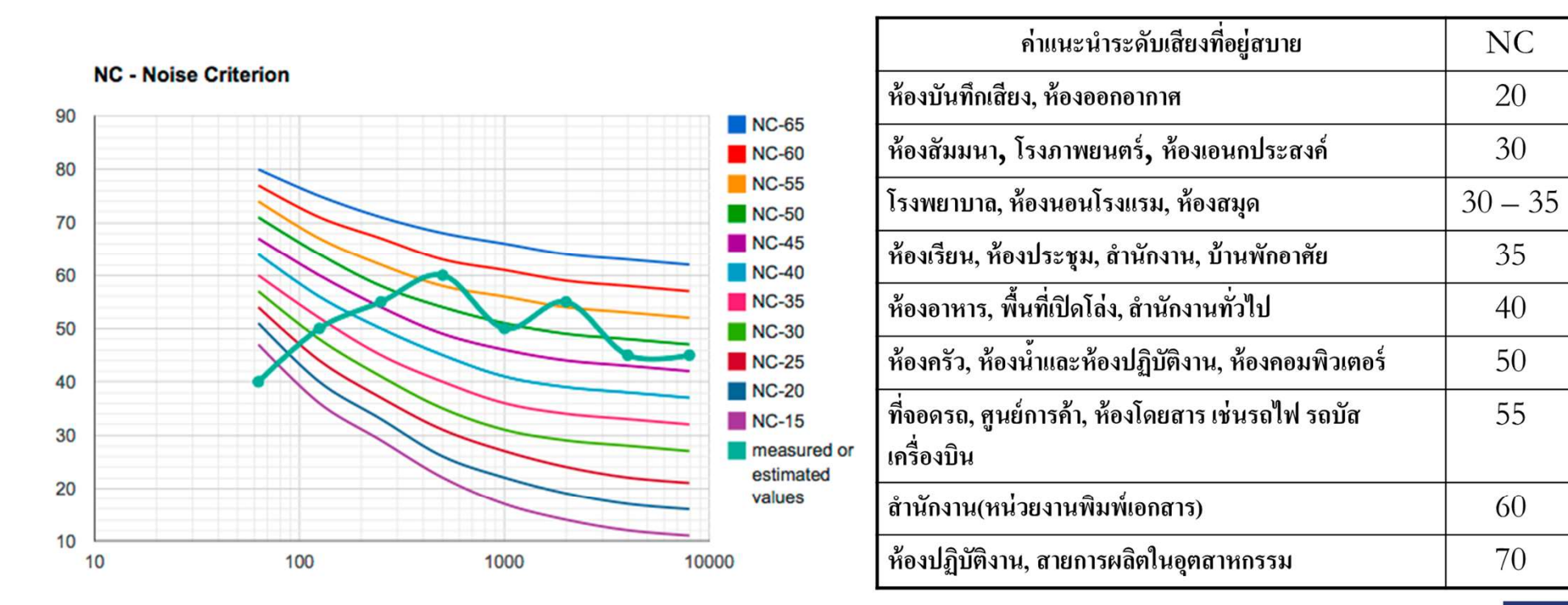

Octave Band Frequency (Hz)

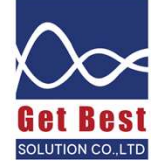

## วิธีการตั้งค่าเพื่อวัดค่า NC (1)

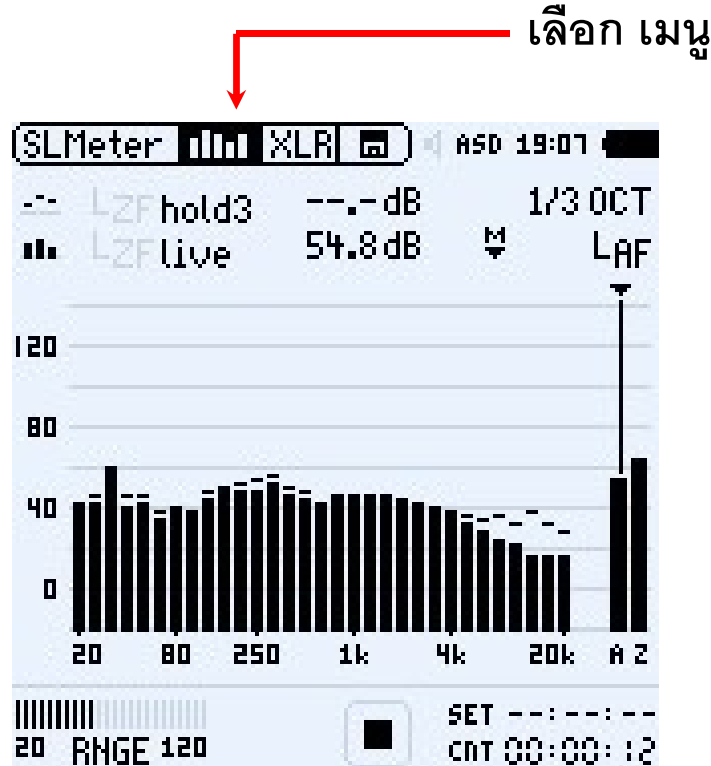

### เลือก เมนู **RTA**

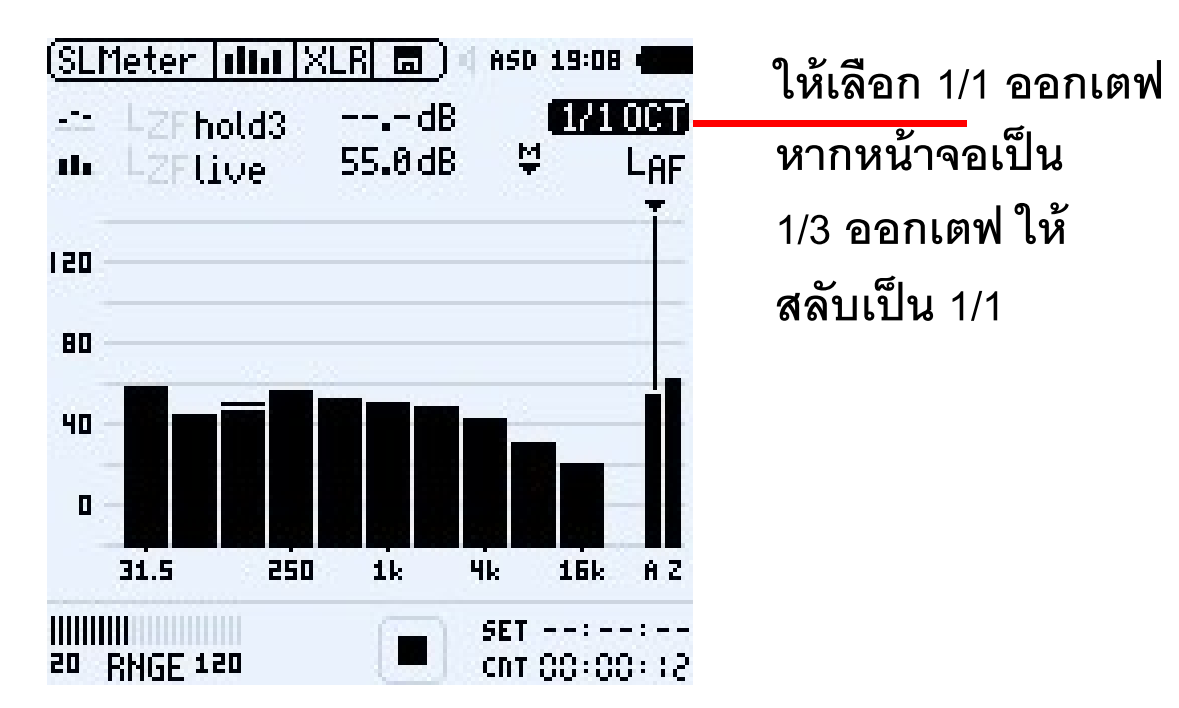

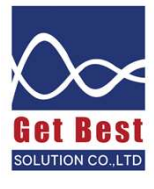

## วิธีการตั้งค่าเพื่อวัดค่า NC (2)

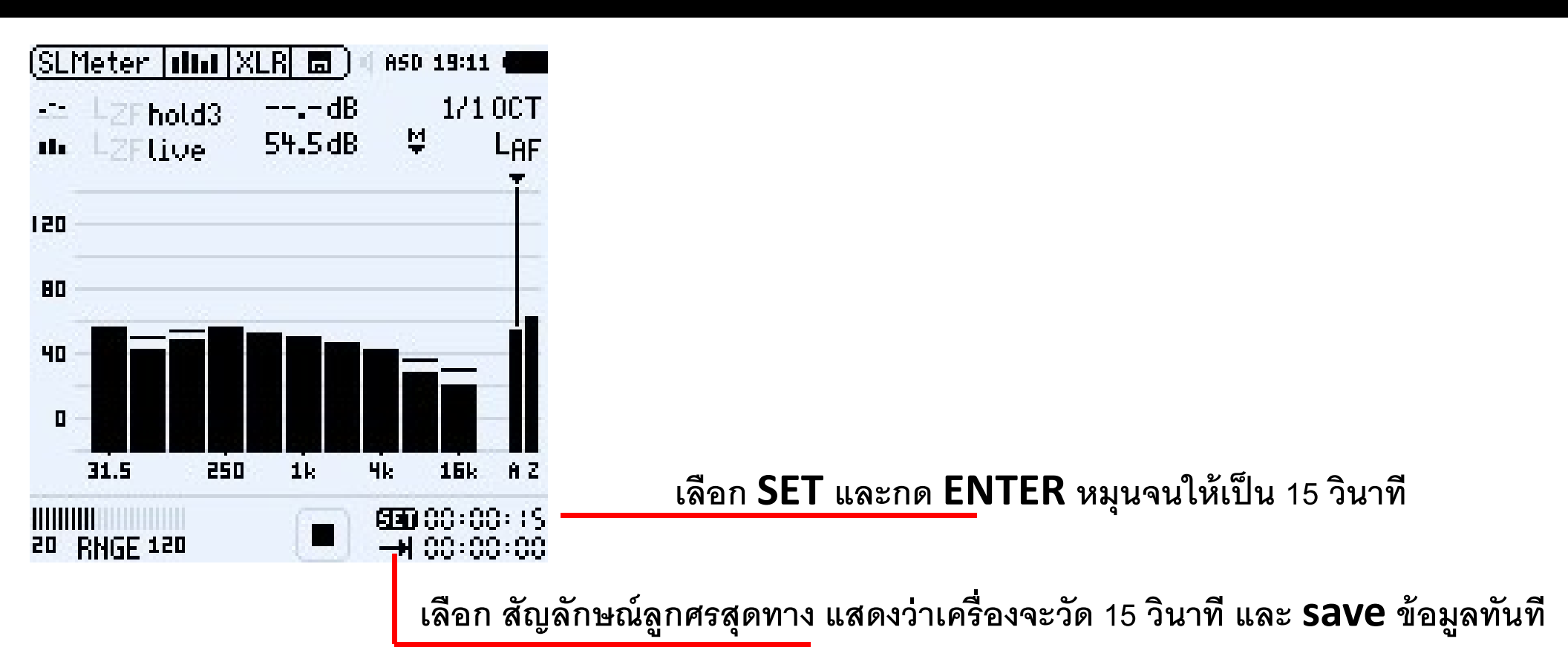

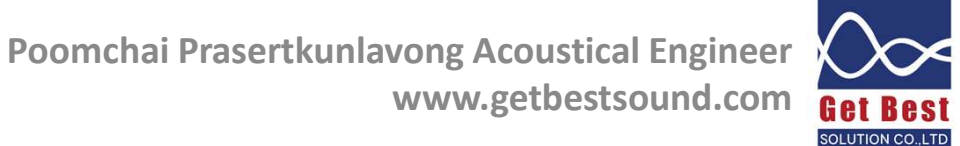

### เริ่มต้นวัดค่า 1/1 ออกเตฟ เพื่อหาค่า NC

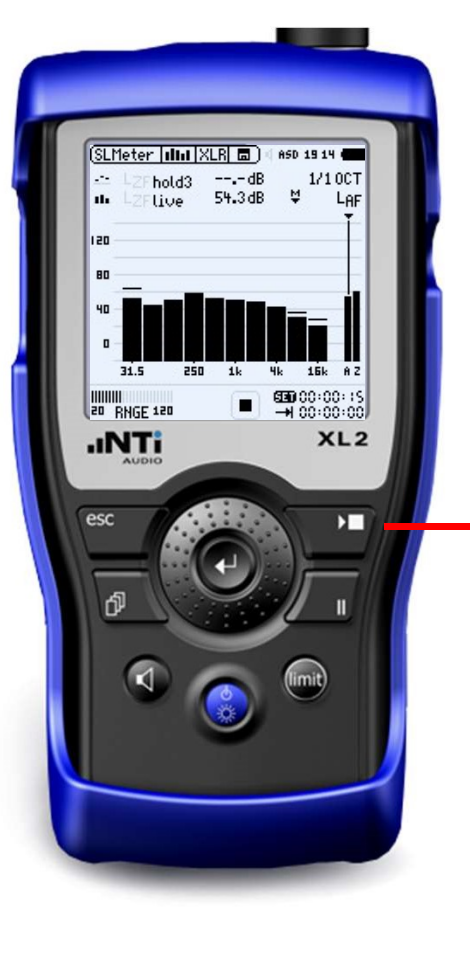

กดปุ่ม **Play** เพื่อเริ่มทำการวัด เครื่องจะวัดเป็นเวลา 15 วินาที ตามที่กำหนด

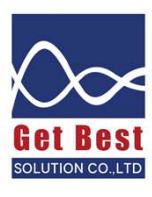

## ้วิธีการดึงข้อมูลจากเครื่องวัด เพื่อดูค่า NC (1)

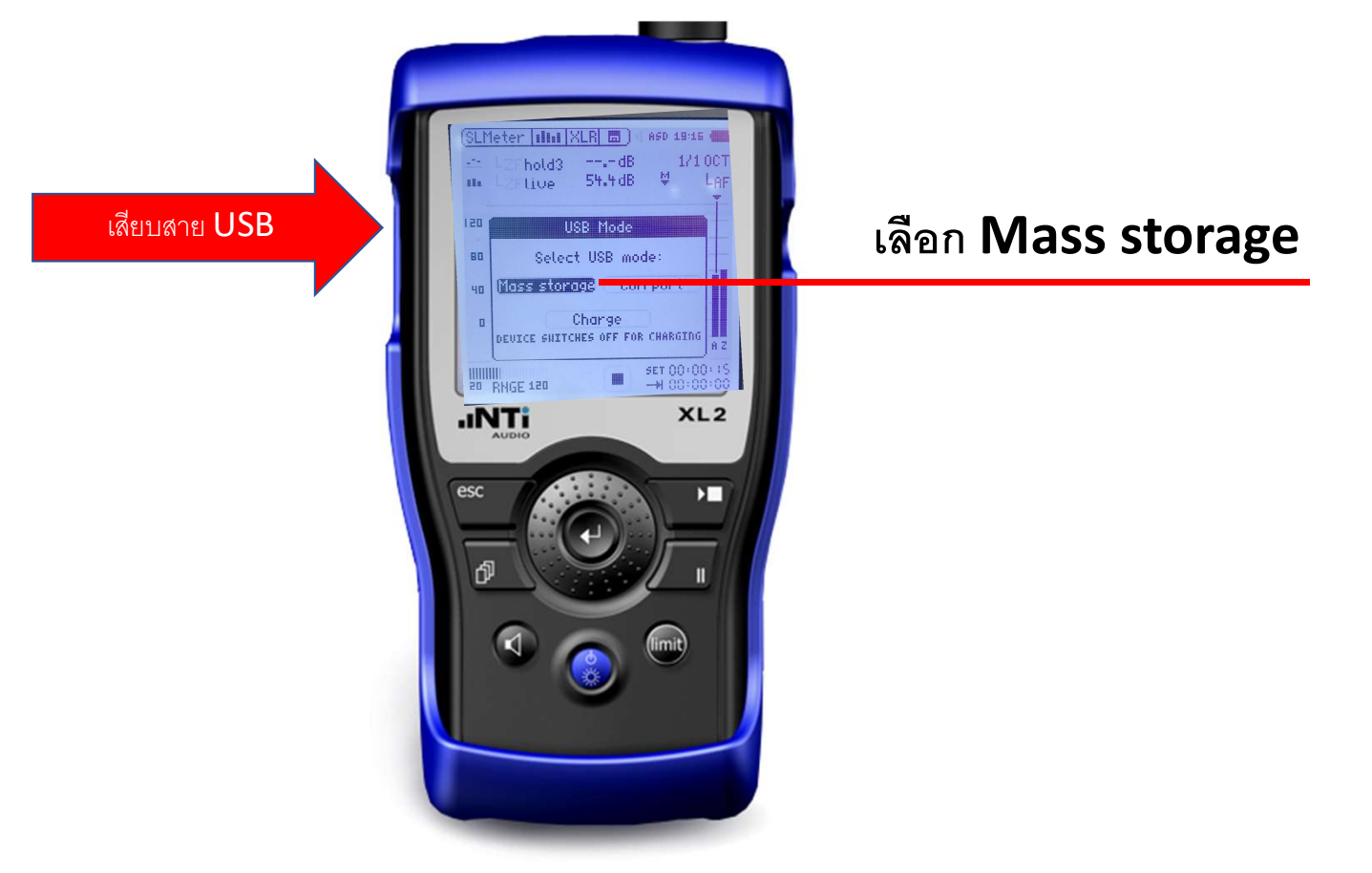

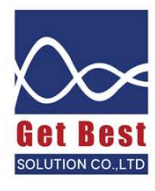

## วิธีการดึงข้อมูลจากเครื่องวัด เพื่อดูค่า NC (2)

### หาไฟล์ SLM\_001\_RTA\_OCT\_Report

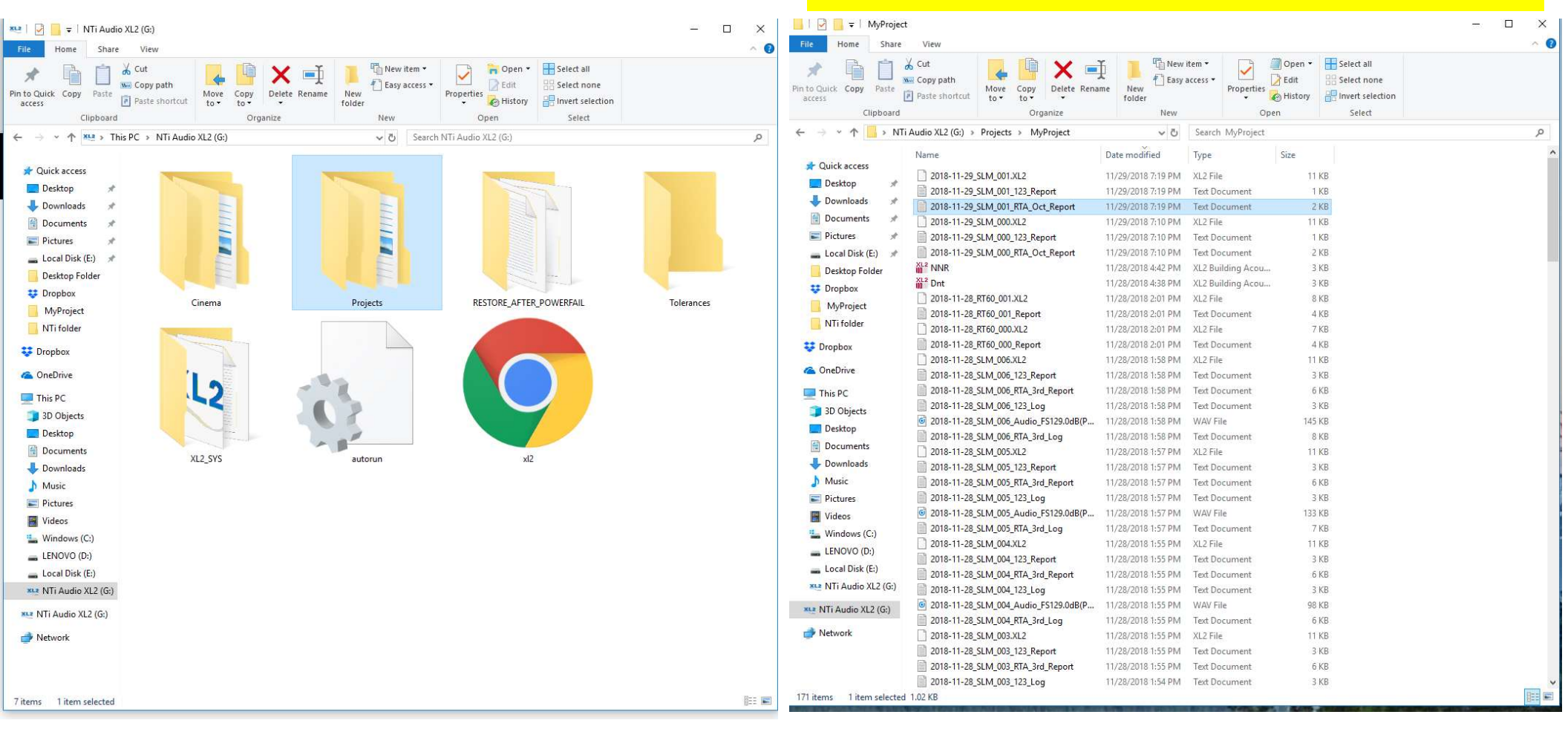

## วิธีการดึงข้อมูลจากเครื่องวัด เพื่อดูค่า NC (3)

### Copy ข้อมูลไป plot ในกรอบสีแดง ในไฟล์ กราฟ NC เพื่อ plot หาค่า NC

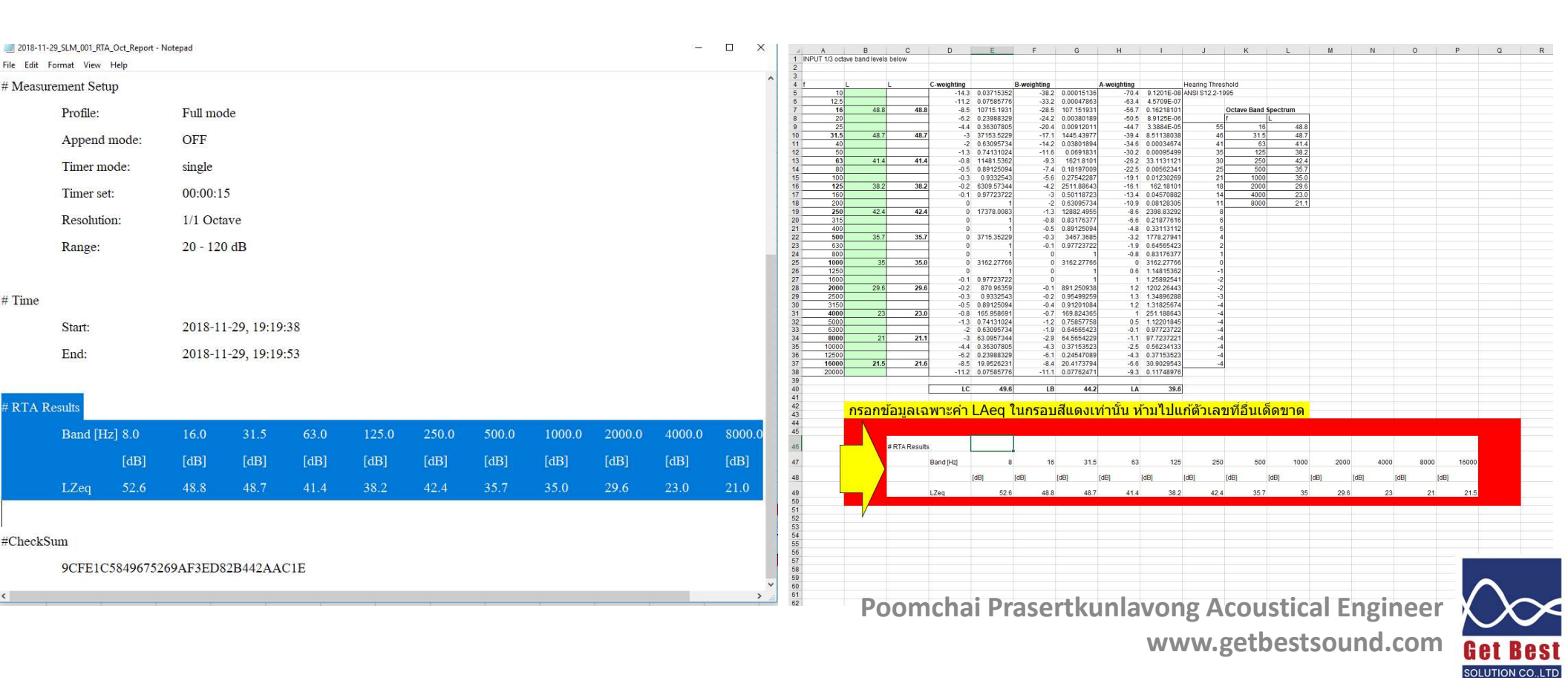

## วิธีการดึงข้อมูลจากเครื่องวัด เพื่อดูค่า NC (4)

### กราฟ NC จะแสดงใน ชีท NC chart

#### Octave Band Sound Pressure Levels in relation to the Noise Criterion Curves

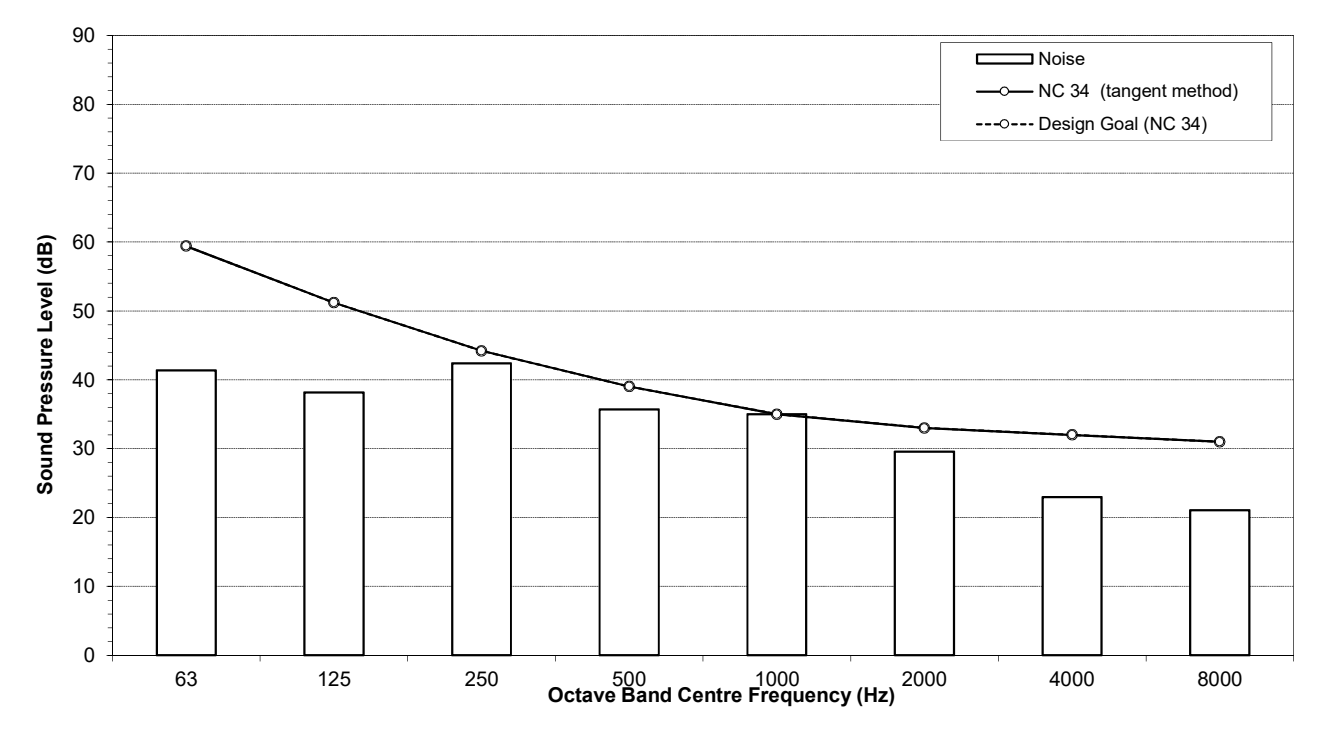

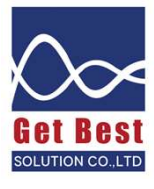

### ความก้องภายในห้อง

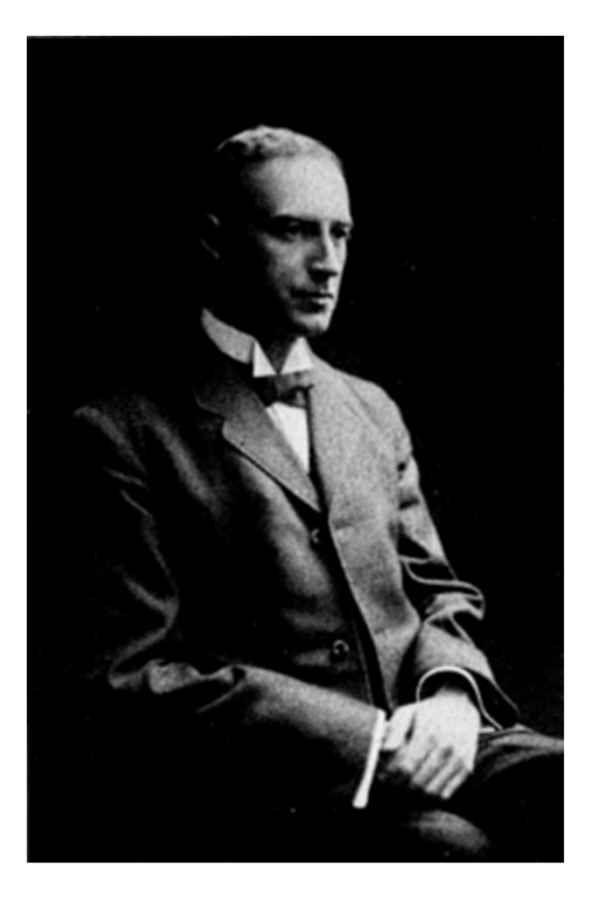

# ห้องที่มีเสียงก้องดีหรือไม่

เสียงก้อง คือ เสียงที่คงค้างภายในห้องหลังจากการพูดหรือกิจกรรม ใดๆ ภายในห้อง เสียงก้องมีทั้งคุณและโทษ แล้วแต่วัตถุประสงค์การ ใช้งาน

- ข้อดี –– ทำให้เสียงเพลงเพราะขึ้น เพราะเสียงก้องช่วยเชื่อม ประสานตัวโน๊ตแต่ละตัวให้ลื่นไหล
- ข้อเสีย เสียงก้องทำลายความชัดเจนของประโยคพูด ทำให้ฟัง ความหมายของประโยคไม่รู้เรื่อง

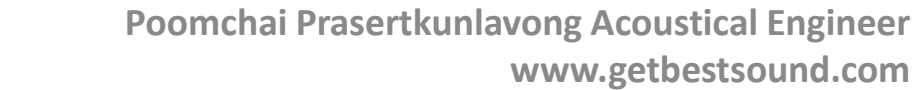

Wallace Clement Sabine (June 13, 1868 – January 10, 1919)

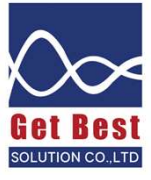

### ความก้องภายในห้องส่งผลอย่างไร

กรณีสภาพภายในห้อง ประกอบด้วยพื้นผิวที่มีการสะท้อนเสียงได้ดี ส่งผลให้มีพลังงานเสียงคงค้างภายในห้องนาน จึงเกิดสภาพที่เรียกว่าเสียงก้อง

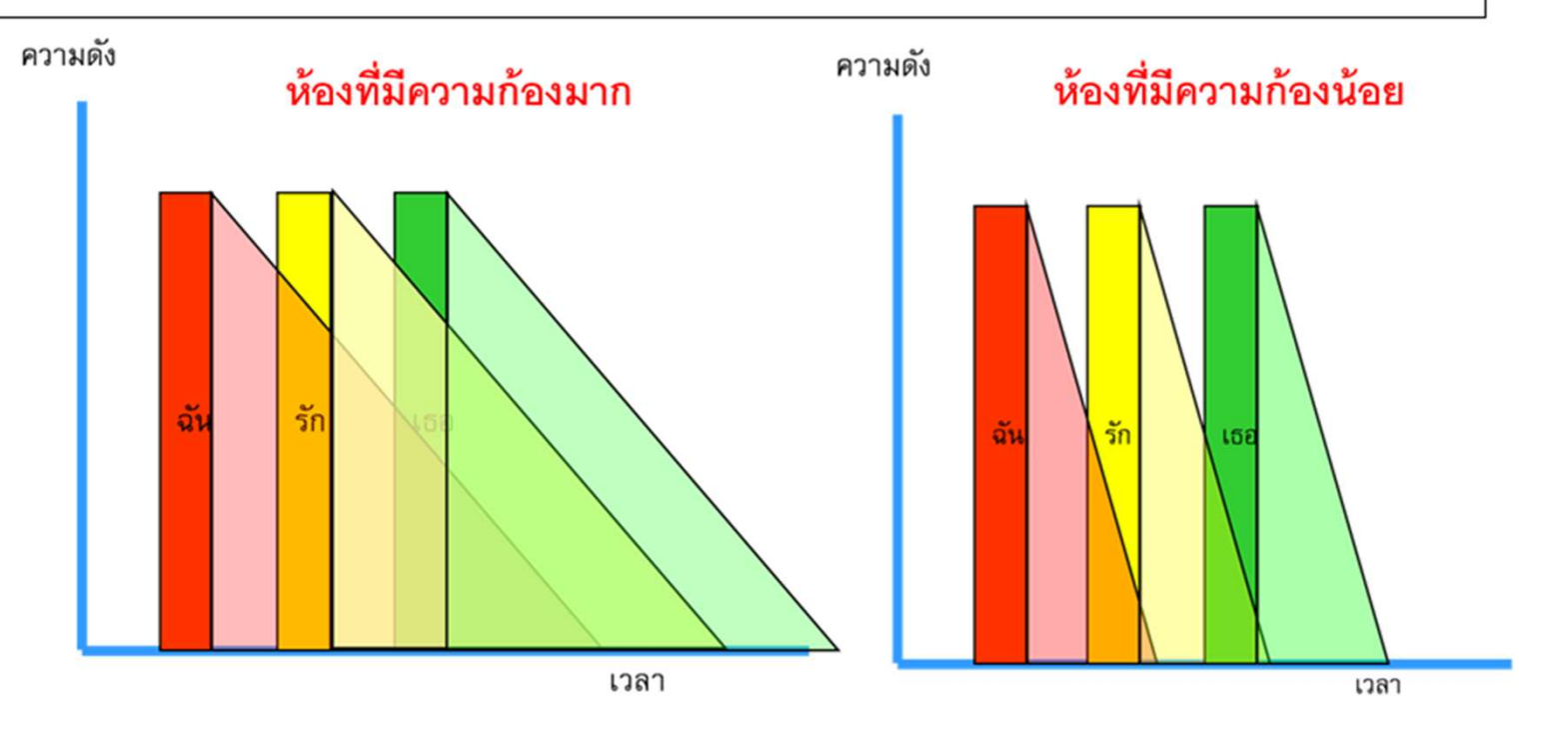

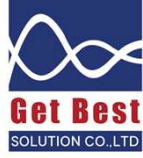

### ค่าใช้วัดความก้อง

## มีค่าที่ใช้วัดค่าความก้องของห้องหรือไม่ ??

ค่าความก้องสามารถวัดได้โดยค่าๆ หนึ่ง ที่เรียกว่า

### ค่าเวลากังวาน (Reverberation Time, RT)

ค่า RT ขึ้นกับปริมาตรของห้อง และลักษณะของพื้นผิวที่อยู่ภายในห้อง

ค่า RT ยิ่งมาก – ห้องยิ่งก้อง ปริมาตรห้องยิ่งมาก – ห้องยิ่งก้อง พื้นผิวเรียบ แข็ง มัน – ห้องยิ่งก้อง

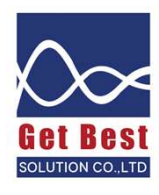

### ความหมายของค่า **RT**

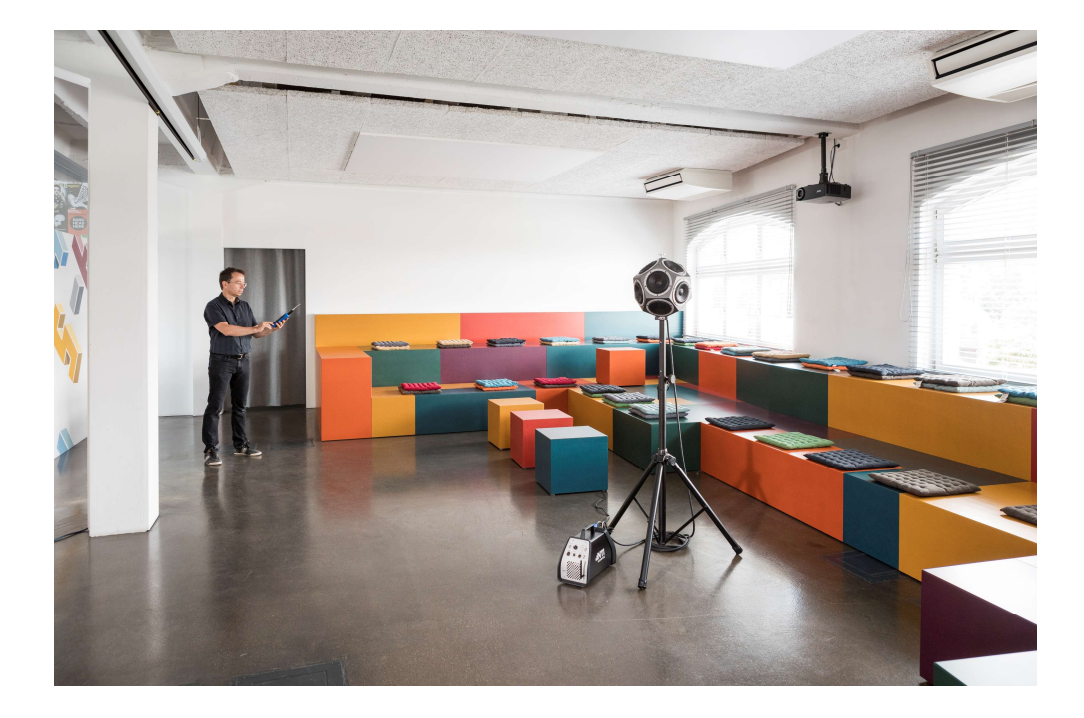

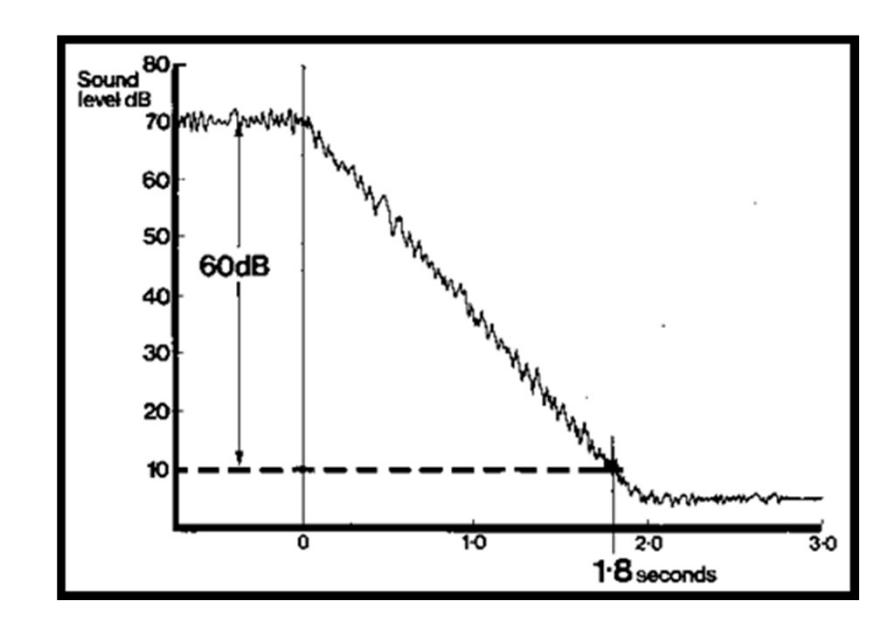

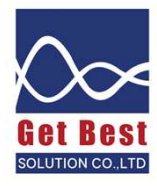

### ความหมายของค่า **RT**

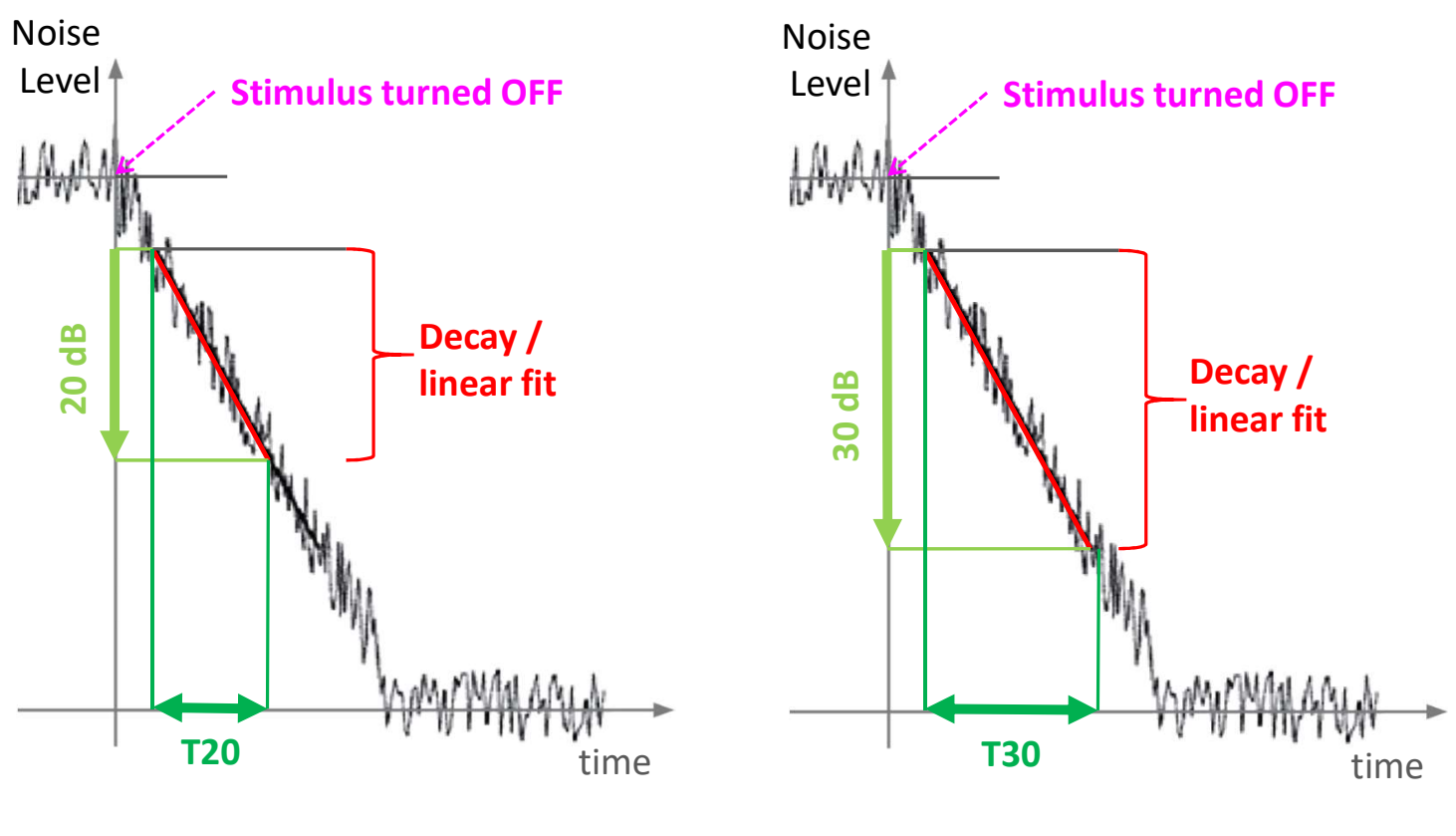

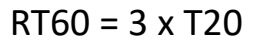

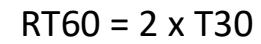

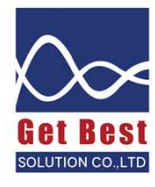

# ค่า **RT** ที่เหมาะสม

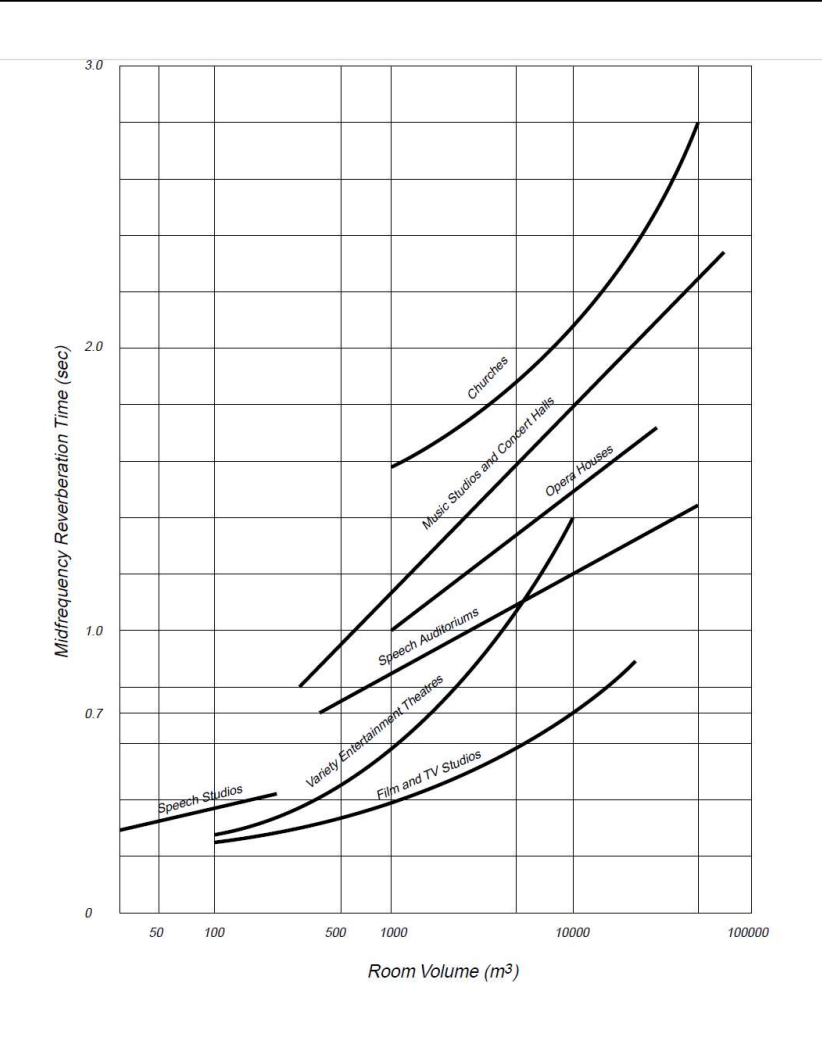

| Туре               | RT60 [s]  |
|--------------------|-----------|
| Churche            | > 3.0     |
| Big Music Halls    | 2.0 - 3.0 |
| Empty Concert Hall | 1.8 - 3.0 |
| Full Concert Hall  | 1.5 – 2.0 |
| Small Theater      | 0.7 – 0.8 |
| Living Room        | 0.4 – 0.5 |

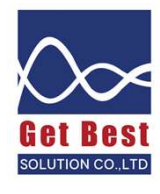

# วิธีตั้งค่าเครื่องวัดเพื่อวัดค่า RT ด้วยวิธีระเบิดลูกโป่ง (1)

#### เลือก **RT60**

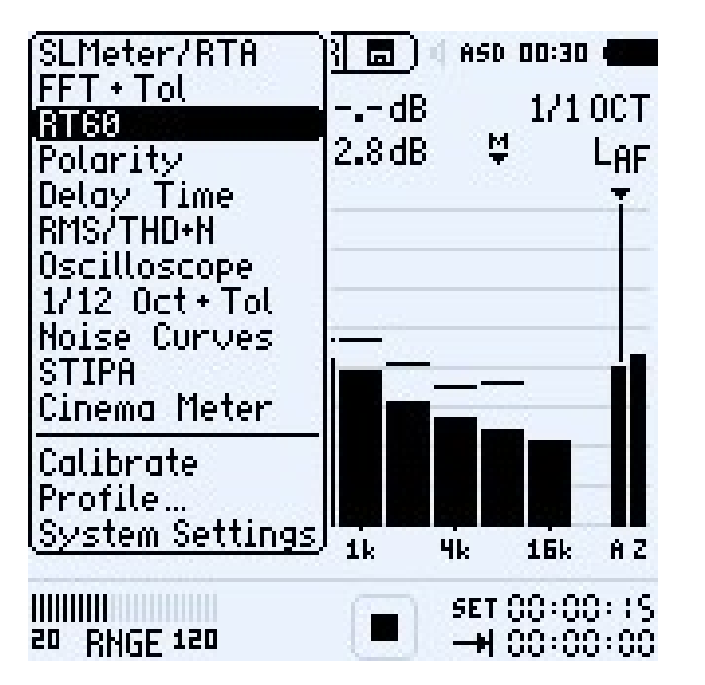

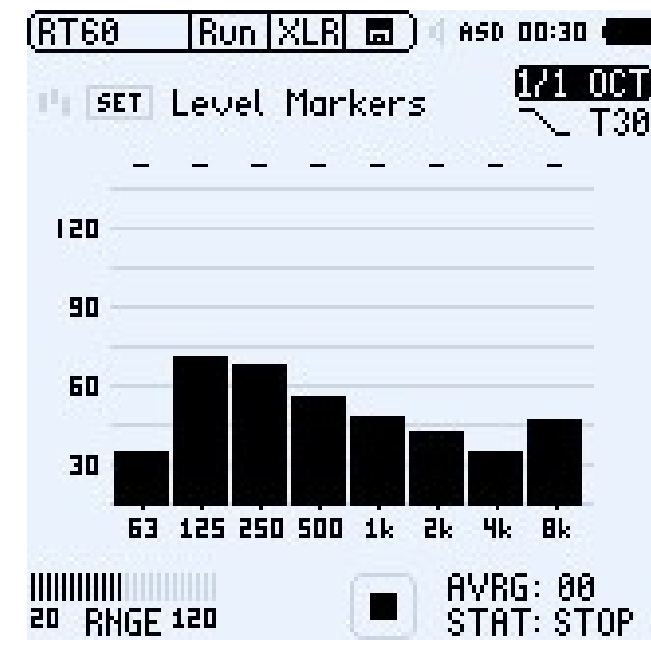

#### เลือก **1/1 OCT**

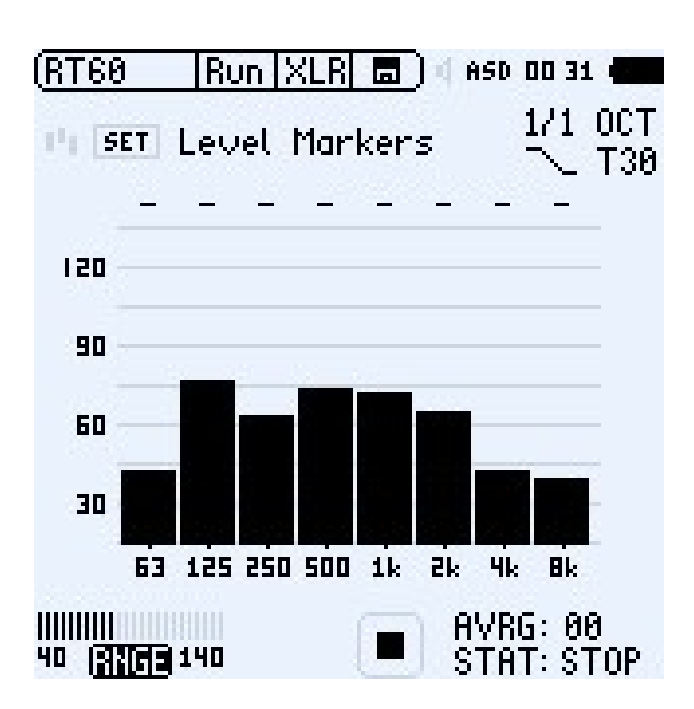

#### เลือก Range 40-140 dB

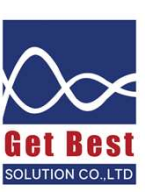

# วิธีตั้งค่าเครื่องวัดเพื่อวัดค่า RT ด้วยวิธีระเบิดลูกโป่ง (2)

### รอให้ห้องเงียบที่สุด เลือก SET เพื่อให้ เครื่องวัดรู้ว่าห้องดังเท่าไหร่

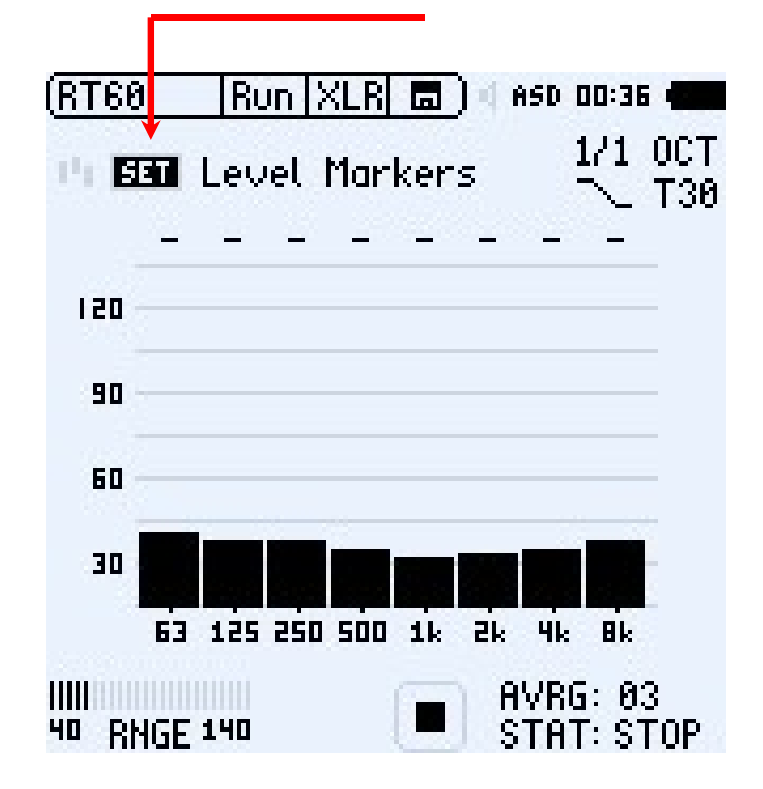

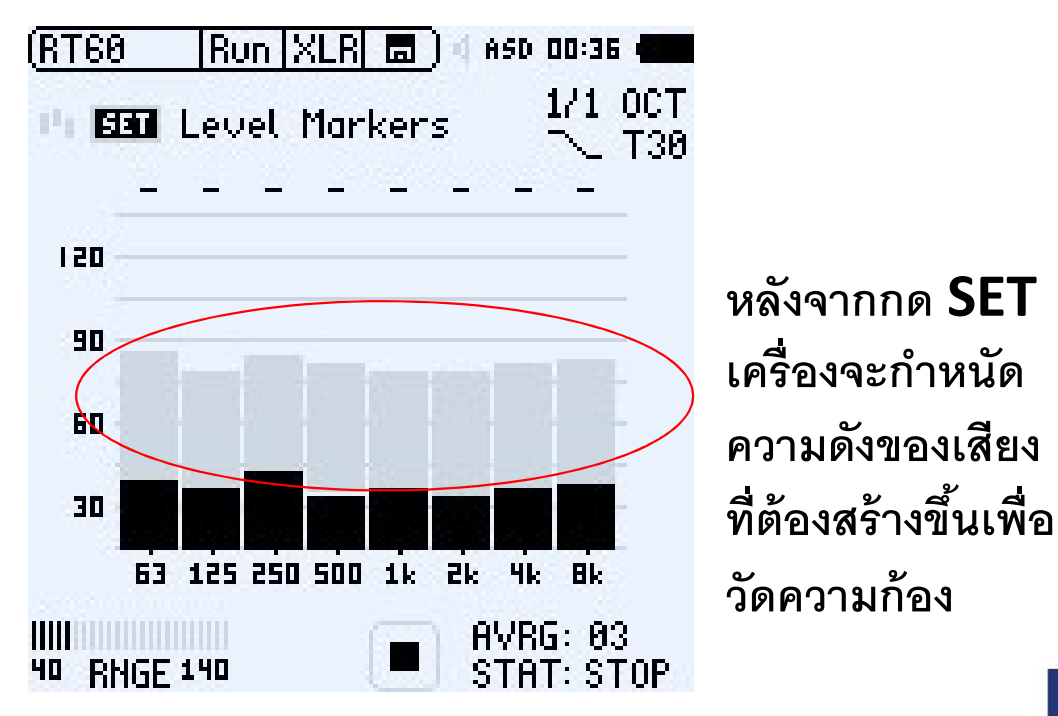

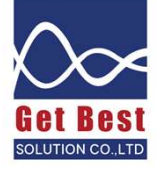

### วิธีการวัดค่า **RT (1)**

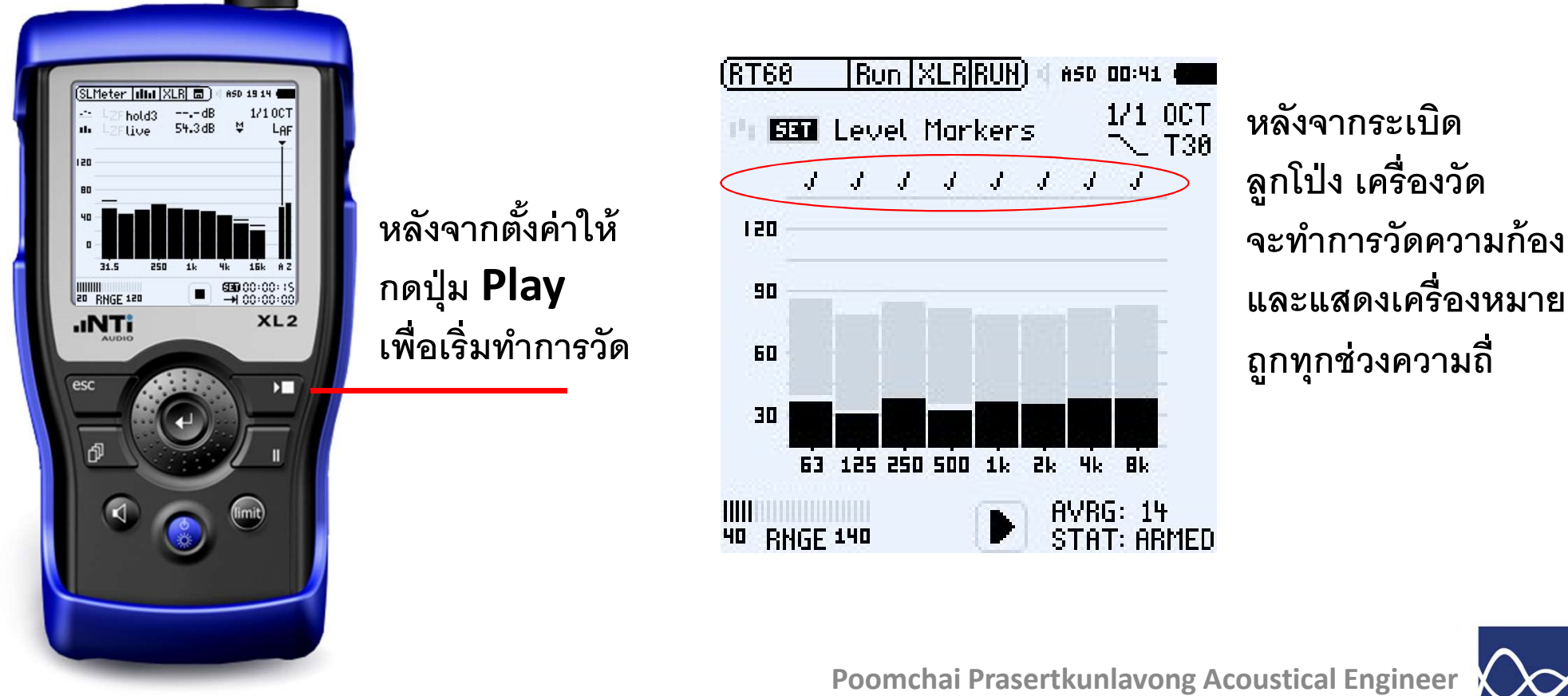

www.getbestsound.com

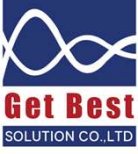

### วิธีการวัดค่า **RT (2)**

หากกรณีเสียงดังไม่พอ เครื่องวัดไม่สามารถวัดความก้องในบางความถี่ได้แบบรูปด้านซ้าย ให้เลือกปรับเป็น T20 แทน (T30 ให้ค่าที่ถูกต้องมากกว่า แต่หากในห้องที่วัดเสียงดัง T20 จะถูกเลือกมาใช้วัดแทน)

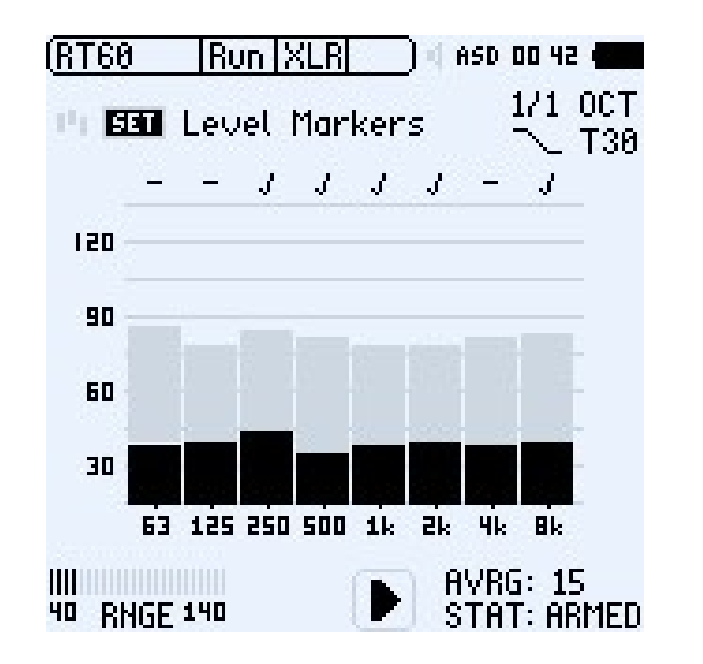

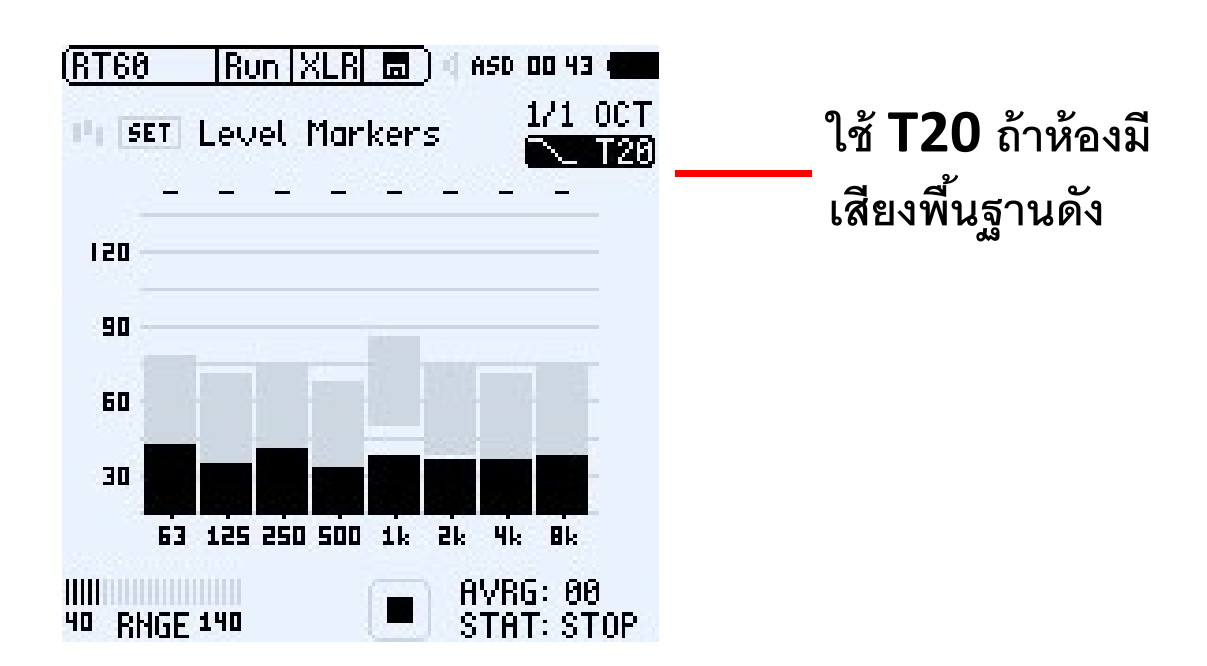

| Measurement Methode                                        | Т20   | Т30   |
|------------------------------------------------------------|-------|-------|
| Signal-Noise-Ratio                                         | 35 dB | 45 dB |
| Measurement Uncertainty<br>@ 1 kHz, RT60 = 1 sec, 3 cycles | 7.4%  | 4.5%  |

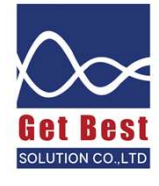

## วิธีดูค่า RT บนจอเครื่องทันที

สามารถกดปุ่มสลับหน้าจอดูผลวัดเฉลี่ย ได้ตลอดเวลา ไม่ว่าจะกด Stop แล้ว หรือยังไม่กด Stop

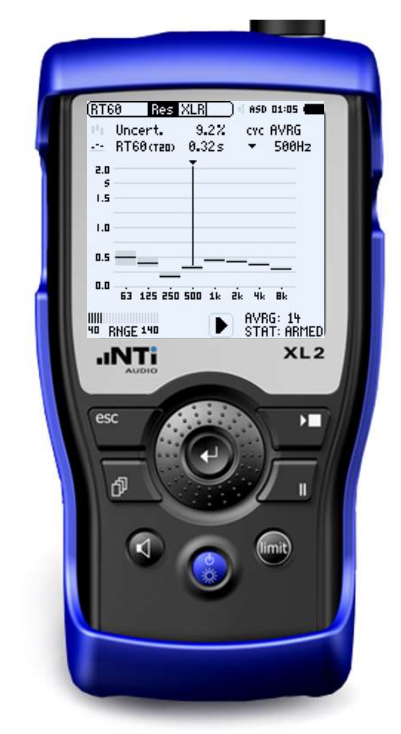

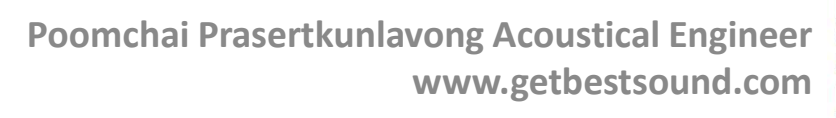

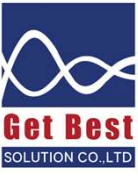

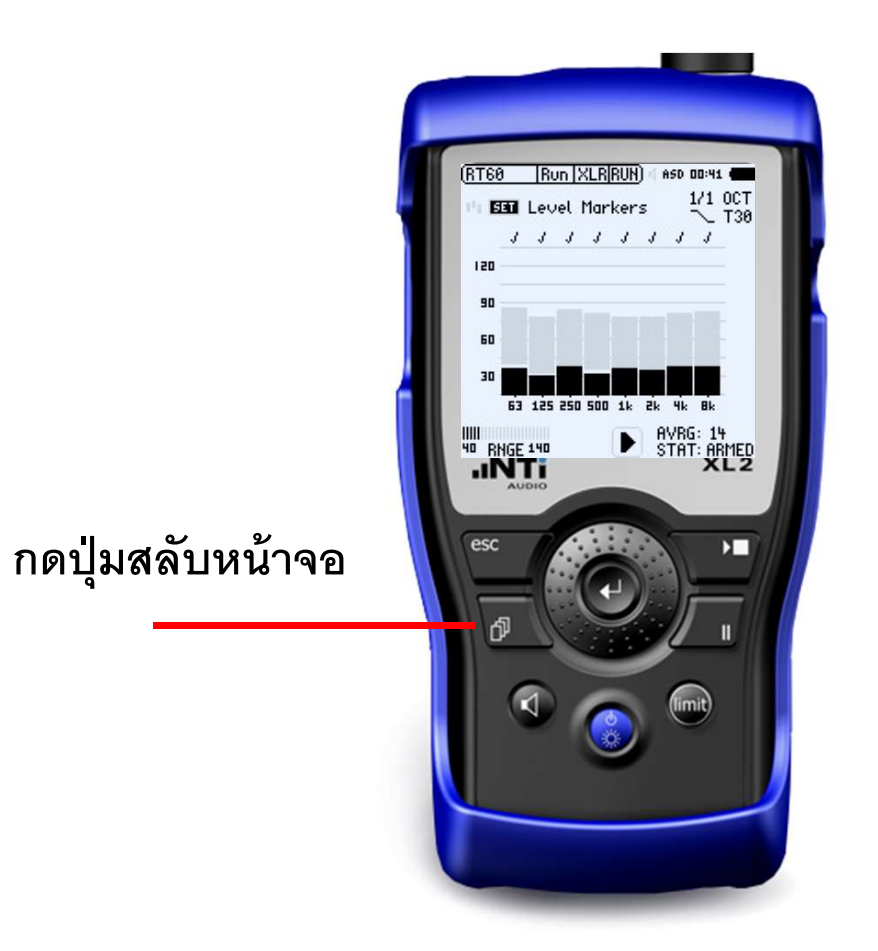

## วิธีดูค่า RT บนจอเครื่องทันที

แนะนำให้วัดค่าความก้องในแต่ละตำแหน่ง อย่างน้อย 3 ครั้ง เมื่อวัดครบแล้วให้ กด STOP เพื่อให้เครื่องบันทึกค่า **RT** ของตำแหน่งนั้นไว้

หลังจากวัดครบ 3 ครั้ง เครื่องจากทำการเฉลี่ย **RT** ให้เอง เมื่อวัดครบ กด **STOP** เครื่องจะบันทึก ผลวัดเฉลี่ย ของตำแหน่งนั้นไว้

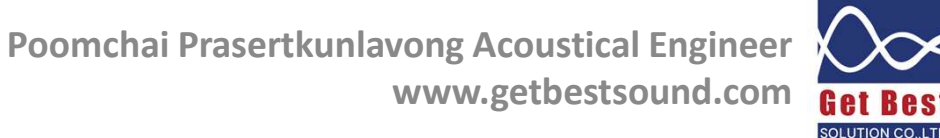

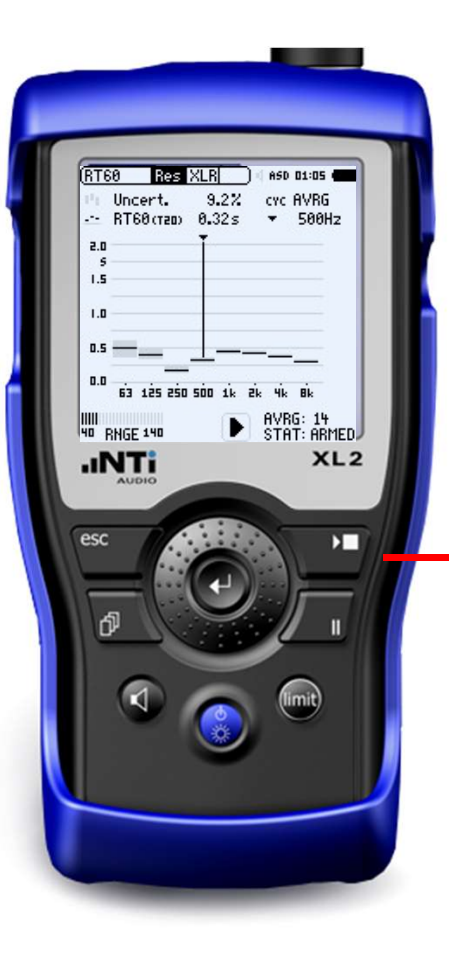

## ้วิธีดูการดึงผลวัด RT จากเครื่อง XL2

### เปิดไฟล์ EXCEL ชื่อ NTi-Audio-RT60-Reporting-Tool-for-XL2

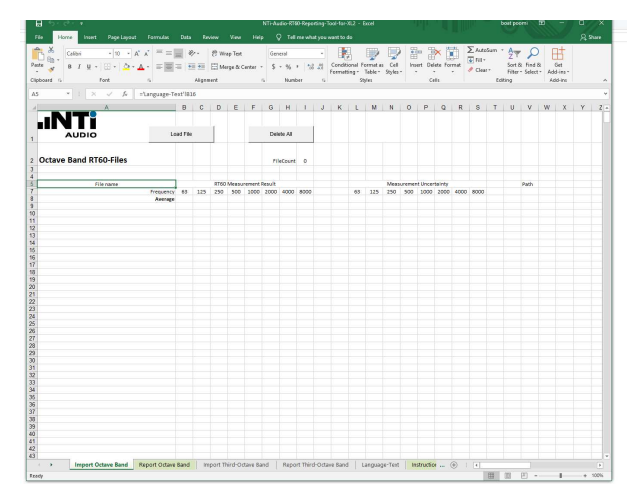

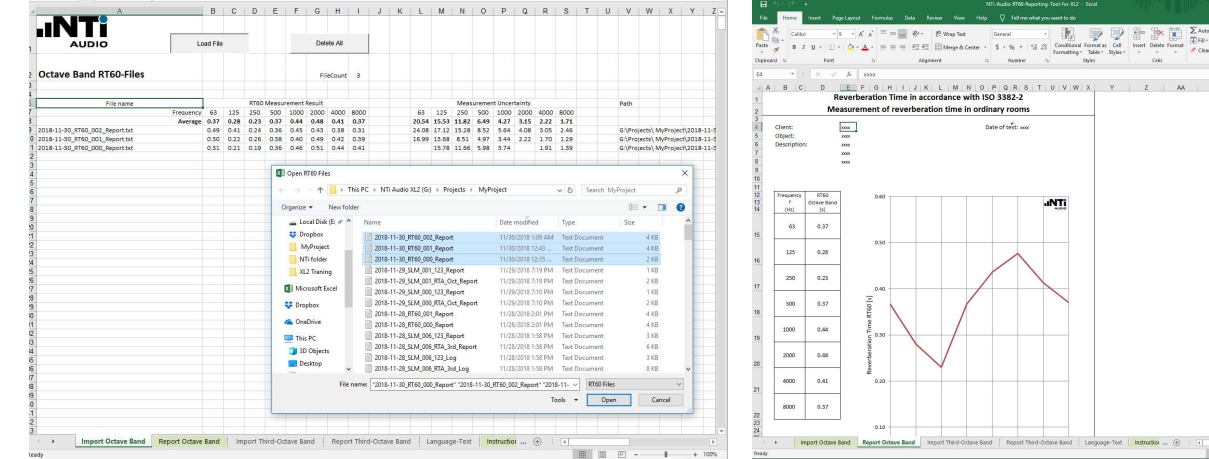

เลือกชีท Import Octave Band

จากโฟล์เดอร์ My project เลือกไฟล์ผลวัด ที่อยู่ในชื่อ RT60\_000\_Report เลือกทุกไฟล์ที่วัดจากในห้องเดียวกัน โปรแกรมจะเฉลี่ยค่าผลการวัด RT และ พล๊อกกราฟ ในชีท Report Octave Band

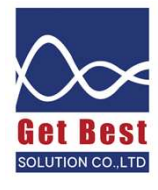

## วิธีตั้งค่าเครื่องวัดเพื่อวัดค่า RT ด้วยวิธีเปิด Pink Noise ด้วยลำโพง

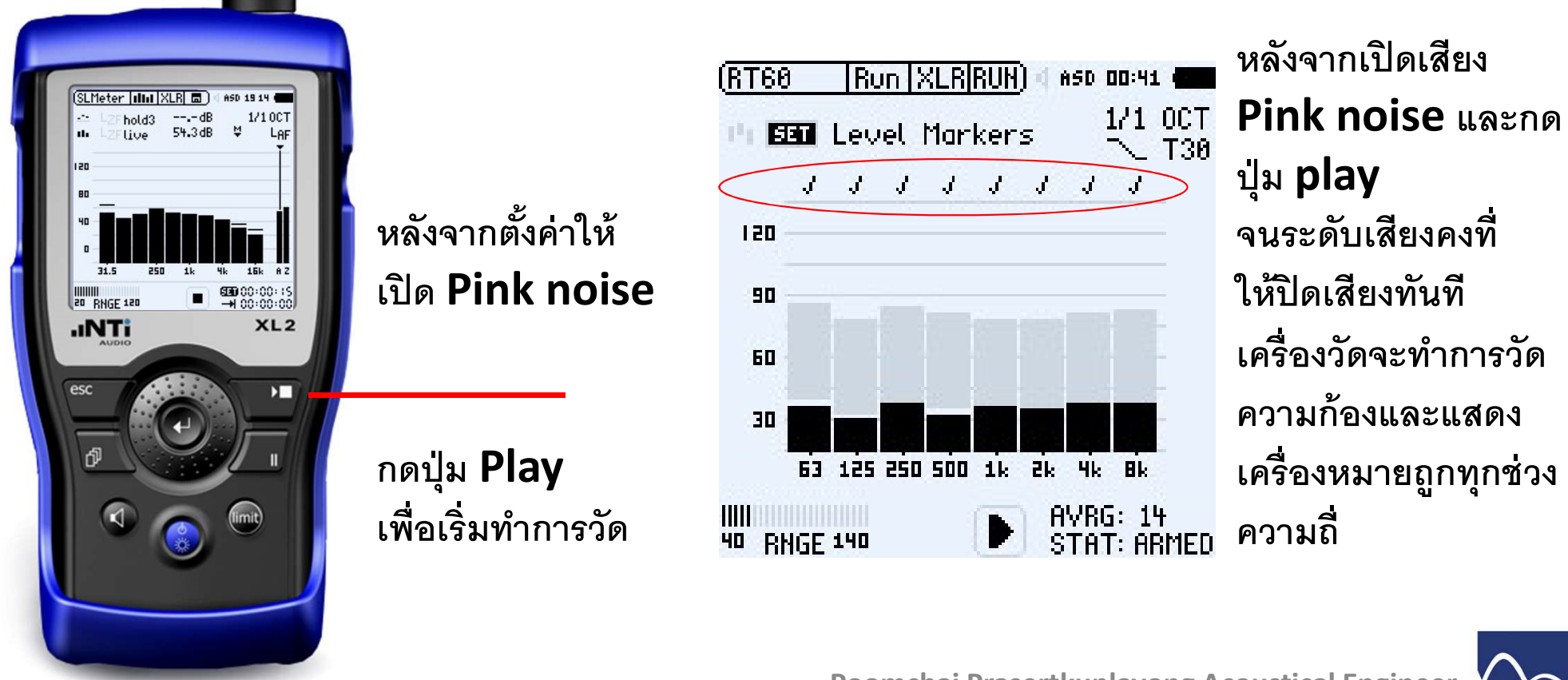

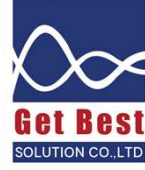

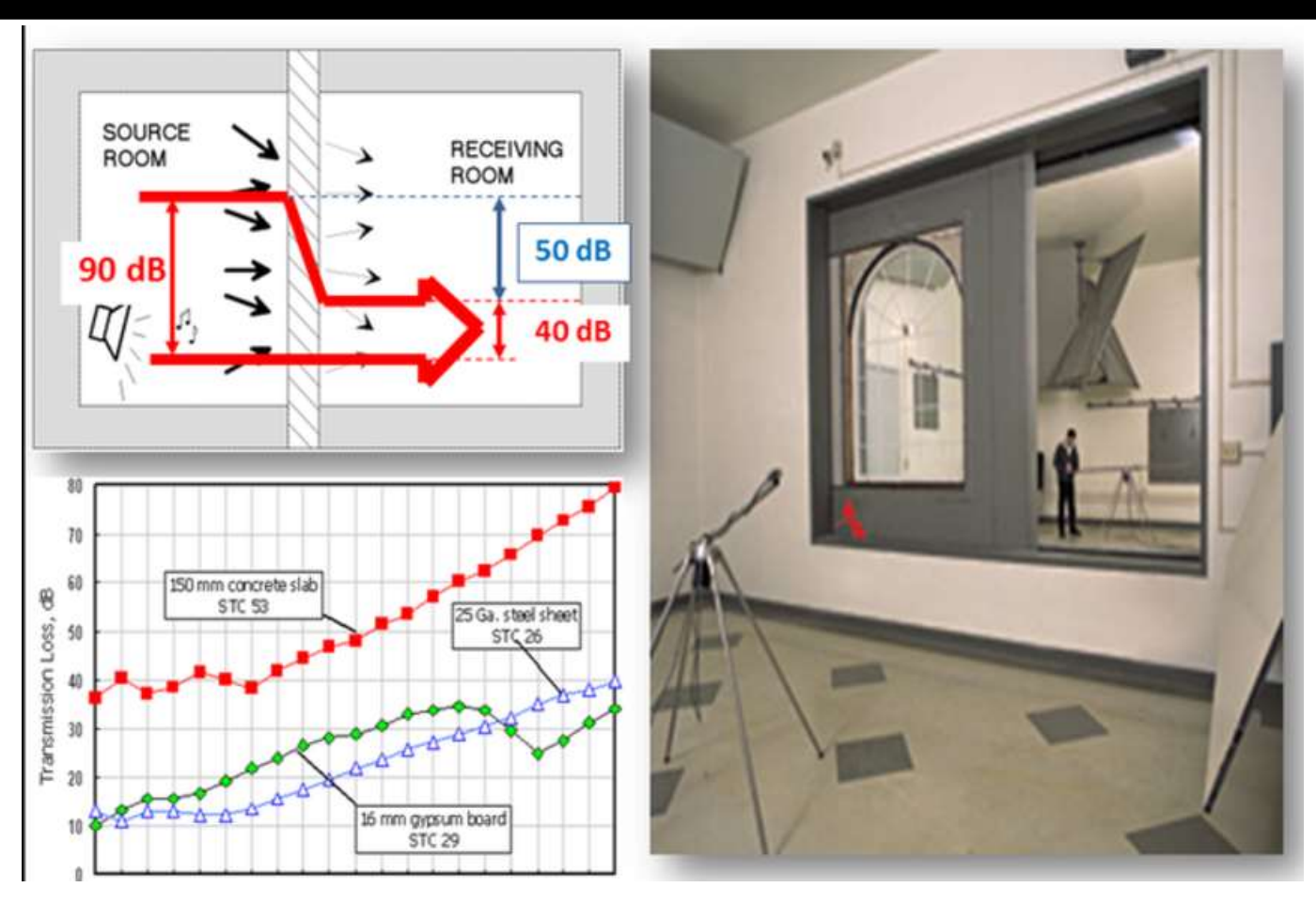

Poomchai Prasertkunlavong Acoustical Engineer www.getbestsound.com

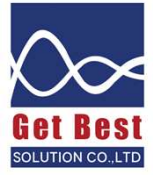

### ค่า STC คืออะไร

STC 30 Contour Plot

Poomchai Prasertkunlavong Acoustical Engineer www.getbestsound.com

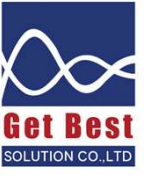

จะขยับ STC contour เพื่อให้ได้ตามเงื่อนไขที่ว่า

- ผลรวมของค่าที่แตกต่างระหว่างค่าที่วัดกับ Contour ใน 16 ความถี่ ต้องไม่เกิน 32 dB
- 2. ค่าที่แตกต่างมากที่สุดต้องไม่เกิน 8 dB
- ค่า STC จะดูที่ ตำแหน่ง 500 Hz หลักจากที่ สำเร็จเงื่อนไข 1 และ 2

## การรับรู้ถึงประสิทธิภาพในการป้องกันเสียงของผนังที่มีค่า STC แตกต่างกัน

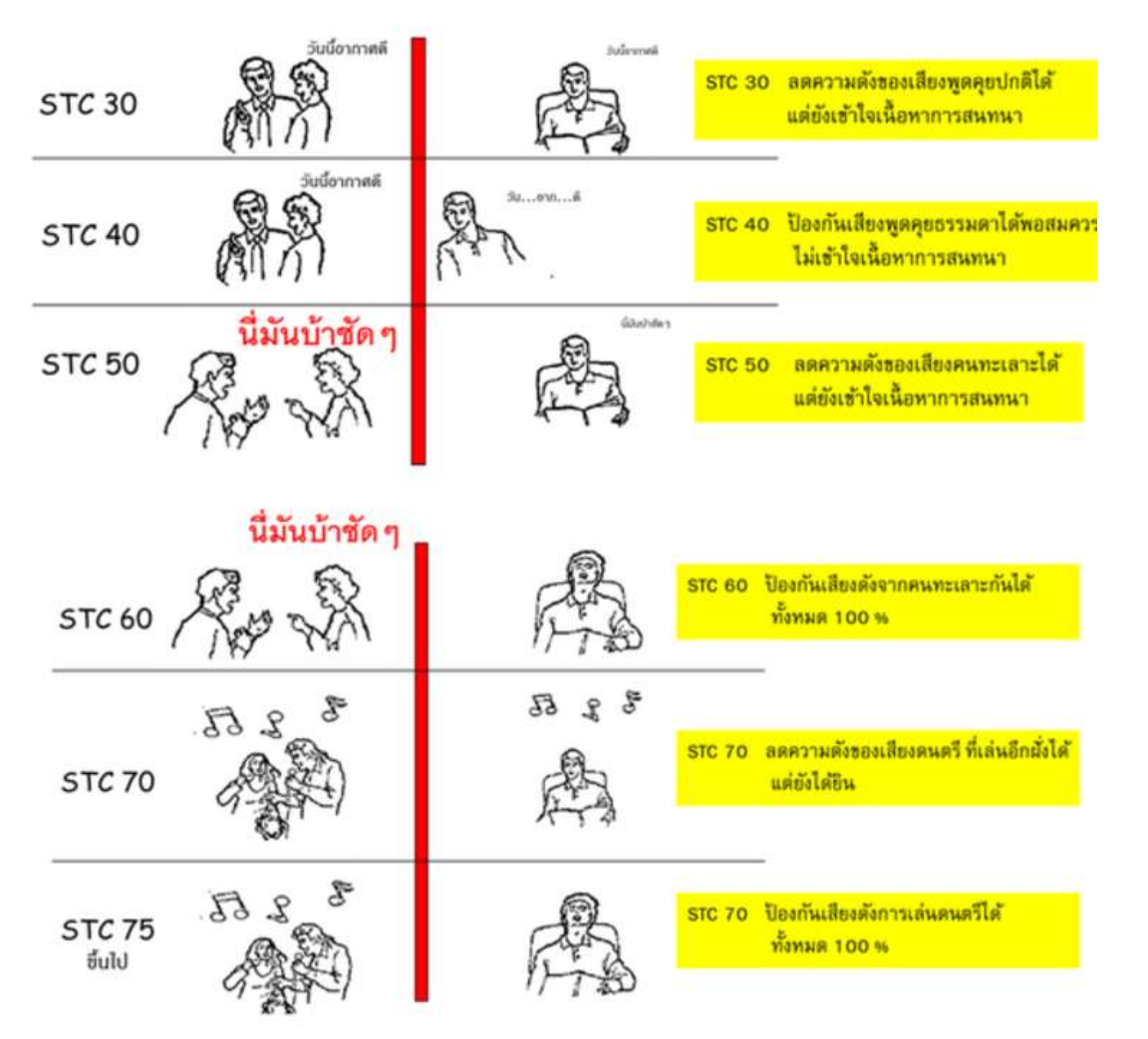

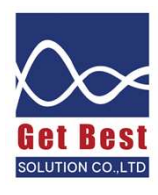

## มาตรฐานค่า STC ของผนังภายในอาคาร

| ผนังกั้นห้อง | งระหว่ายูนิต | เกรด A<br>อาคารระดับ Luxury | เกรด B<br>อาดารที่พักอาศัยทั่วไป | เกรด C<br>ค่าต่ำสุดที่ยอมรับได้ |  |
|--------------|--------------|-----------------------------|----------------------------------|---------------------------------|--|
| ยูนิด A      | ยูนิด B      |                             |                                  |                                 |  |
| ห้องนอน      | ห้องนอน      | 55                          | 52                               | 48                              |  |
| ห้องนั่งเล่น | ห้องนอน      | 57                          | 54                               | 50                              |  |
| ห้องครัว     | ห้องนอน      | 58                          | 55                               | 52                              |  |
| ห้องน้ำ      | ห้องนอน      | 59                          | 56                               | 52                              |  |
| โถงทางเดิน   | ห้องนอน      | 55                          | 52                               | 48                              |  |
|              |              |                             |                                  |                                 |  |
| ห้องนั่งเล่น | ห้องนั่งเล่น | 55                          | 52                               | 48                              |  |
| ห้องครัว     | ห้องนั่งเล่น | 55                          | 52                               | 48                              |  |
| ห้องน้ำ      | ห้องนั่งเล่น | 57                          | 54                               | 50                              |  |
| โถงทางเดิน   | ห้องนั่งเล่น | 55                          | 52                               | 48                              |  |
| ห้องครัว     | ห้องครัว     | 52                          | 50                               | 46                              |  |
| ห้องน้ำ      | ห้องครัว     | 55                          | 52                               | 48                              |  |
| โถงทางเดิน   | ห้องครัว     | 55                          | 52                               | 48                              |  |
| ห้องน้ำ      | ห้องน้ำ      | 52                          | 50                               | 46                              |  |
| โถงทางเดิน   | ห้องน้ำ      | 50                          | 48                               | 46                              |  |

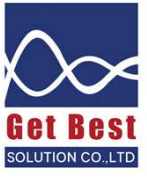

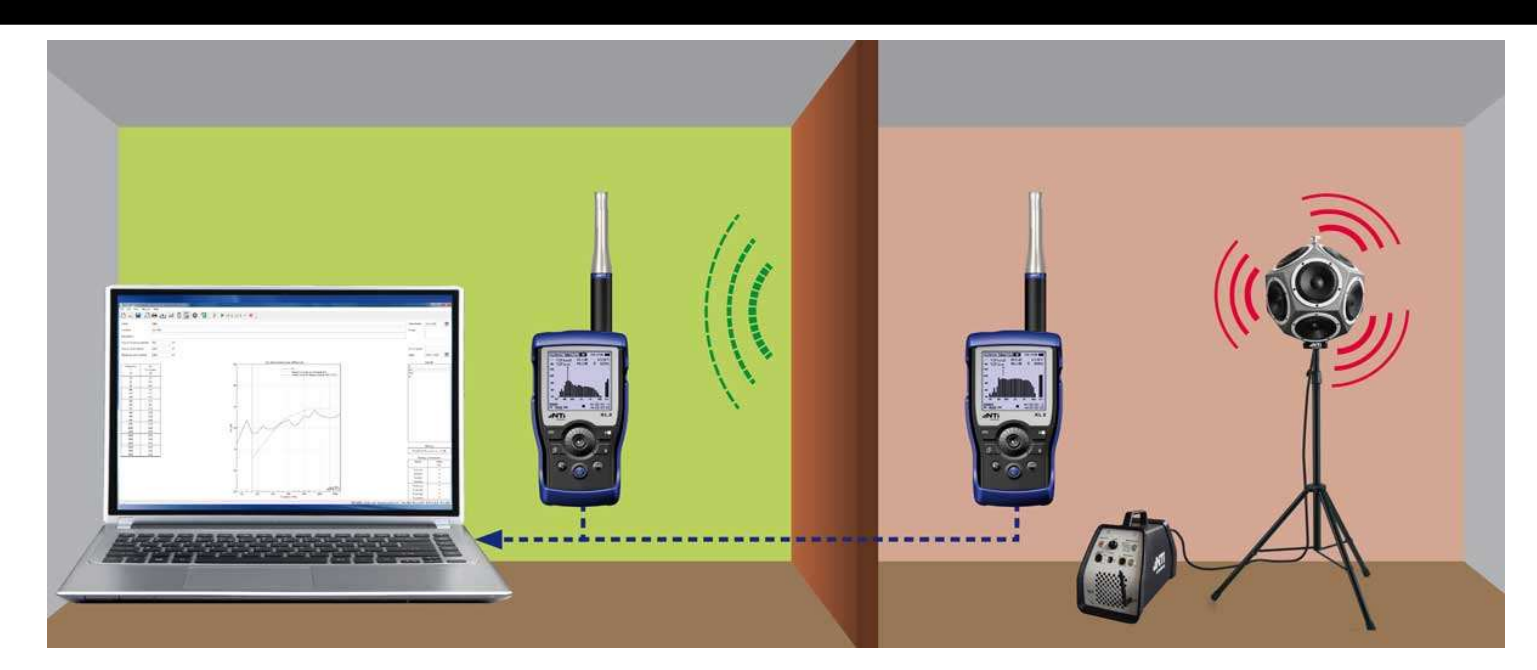

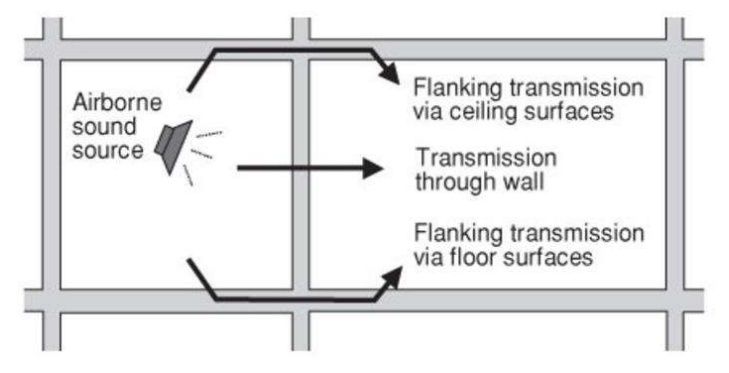

### TL = Lsource - Lreceive+10log (Areceive/S)

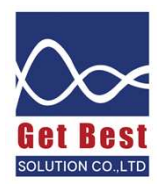

ในปัจจุบันมาตรฐานที่ได้รับความนิยมสำหรับการทดสอบประสิทธิภาพในการป้องกันเสียงที่หน้า งาน มีด้วยกัน 2 มาตรฐาน คือ

1. มาตรฐาน ISO 140-4: 1998 "Field measurement of airborne sound insulation between rooms"

้ด่าเฉลี่ยที่ใช้บอกประสิทธิภาพในการกั้นเสียงระหว่างใช้ชื่อว่า DnT,w

2. มาตรฐาน ASTM E 336-97 "Standard Test Method for Measurement of Airborne Sound Insulation in Buildings"

้ด่าเฉลี่ยที่ใข้บอกประสิทธิภาพในการกั้นเสียงระหว่างใช้ชื่อว่า FSTC

ี่ทั้งสองมาตรฐานมีวิธีการวัดเสียงที่คล้ายกันแต่มาตรฐาน ASTM มีข้อกำหนดที่ละเอียดกว่าคือ มี การกำหนดขนาดของผนังที่ต้องการทดสอบ และขนาดห้องของผู้รับ โดยมีรายละเอียดดังต่อไปนี้

- ขนาดของผนังร่วมระหว่างห้องเพื่อใช้ในการทดสอบต้องมีขนาดอย่างน้อย 2.3 เมตร และพื้นที่ผนังร่วมจะต้องมากกว่า 5.5 ตารางเมตร
- ปริมาตรของห้องผู้รับเสียง ต้องมีปริมาตร 40 ลูกบาศก์เมตร

หากพื้นที่ของผนังร่วมและห้องผู้รับไม่ตรงตามข้อมกำหนด มาตรฐาน ASTM E336 ระบุให้รายงาน ด่า NNIC แทนด่า FSTC

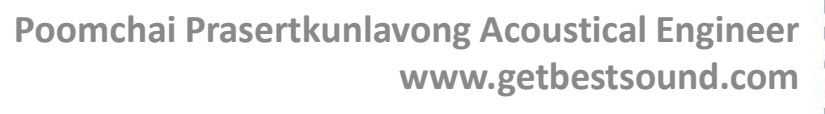

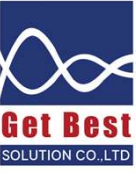

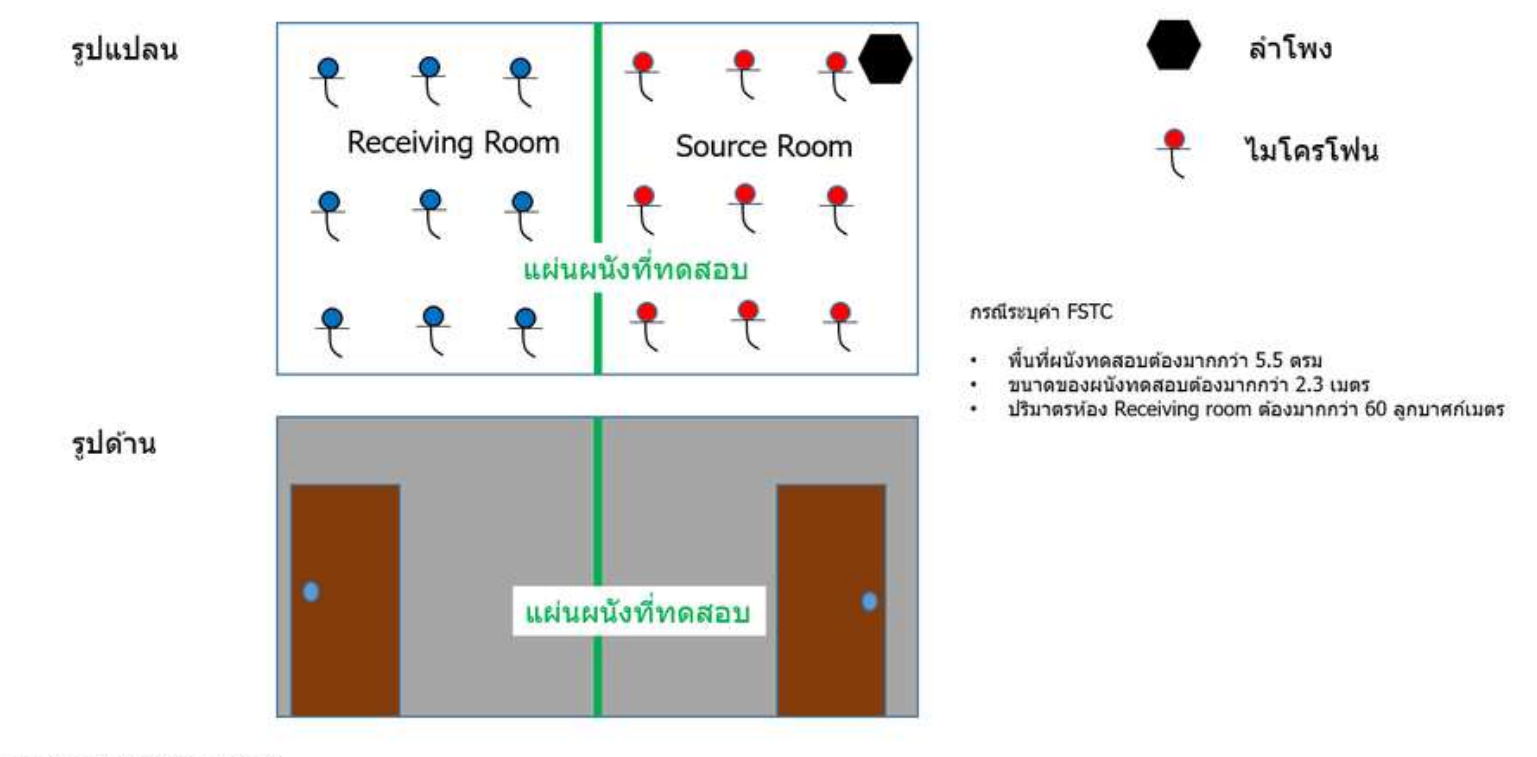

หมายเหตุ: ขนาดรูปภาพไม่ตรงตามสเกล

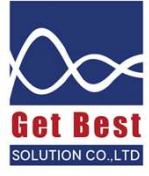

| STC (Lab) | FSTC (Field) | Subjective description of effectiveness                                                           |  |  |  |
|-----------|--------------|---------------------------------------------------------------------------------------------------|--|--|--|
| 26-30     | 20-22        | Most sentences clearly understood                                                                 |  |  |  |
| 30-35     | 25-27        | Many phrases and some sentences<br>understood without straining to hear                           |  |  |  |
| 35-40     | 30-32        | Individual words and occasional phrases<br>clearly heard and understood                           |  |  |  |
| 42-45     | 35-37        | Medium loud speech clearly audible,<br>occasional words understood                                |  |  |  |
| 47-50     | 40-42        | Loud speech audible, music easily heard                                                           |  |  |  |
| 52-55     | 45-47        | Loud speech audible by straining to hear;<br>music normally can be heard and may be<br>disturbing |  |  |  |
| 57-60     | 50-52        | Loud speech essentially inaudible; music can<br>be heard faintly but bass notes disturbing        |  |  |  |
| 62-65     | 55-60        | Music heard faintly, bass notes "thump";<br>power woodworking equipment clearly<br>audible        |  |  |  |
| 70-       | 60           | Music still heard very faintly if played loud.                                                    |  |  |  |
| 75+       | 65+          | Effectively blocks most air-borne noise sources                                                   |  |  |  |

#### Table 1: Subjective Interpretation of Effects of FSTC as Measured

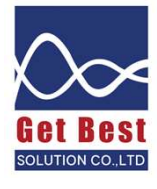

| Type of room                                            | Room classification for the purpose of airborne sound insulation in Table 1.2                                                                                                    |                                                                                                    | Upper limit for the<br>indoor ambient |
|---------------------------------------------------------|----------------------------------------------------------------------------------------------------|----------------------------------------------------------------------------------------------------|---------------------------------------|
|                                                         | Activity noise<br>(Source room)                                                                                                    | Noise tolerance<br>(Receiving room)                                                                                                    | LAeq, 30min (dB)                      |
| Nursery school playrooms                                | High                                                                                                    | Low                                                                                                    | 251                                   |
| Nursery school quiet rooms                              | Low                                                                                                    | Low                                                                                                    | 251                                   |
| Driment school quiet rooms                              | LUW                                                                                                    | LOW                                                                                                    | 30*                                   |
| Primary school: classrooms, class bases, general        |                                                                                                    | 12 march 10 march 10 | 4.41                                  |
| teaching areas, small group rooms                       | Average                                                                                                    | LOW                                                                                                    | 351                                   |
| Secondary school: classrooms, general teaching areas,   | the state of the state of the s | Tank Cold                                                                                                    |                                       |
| seminar rooms, tutorial rooms, language laboratories    | Average                                                                                                    | Low                                                                                                    | 351                                   |
| Open-plan <sup>2</sup>                                  |                                                                                                    |                                                                                                    |                                       |
| Teaching areas                                          | Average                                                                                                    | Medium                                                                                                    | 401                                   |
| Resource areas                                          | Average                                                                                                    | Medium                                                                                                    | 401                                   |
| Music                                                   |                                                                                                    |                                                                                                    |                                       |
| Music classroom                                         | Very high                                                                                                    | Low                                                                                                    | 351                                   |
| Small practice/group room                               | Very high                                                                                                    | Low                                                                                                    | 351                                   |
| Ensemble room                                           | Very high                                                                                                    | Very low                                                                                                    | 201                                   |
| Parformance/regital room                                | Vory high                                                                                                    | Very low                                                                                                    | 201                                   |
| Periorinalice/recital room                              | Very flight                                                                                                    | Very low                                                                                                    | 304                                   |
| Recording studio                                        | very nign                                                                                                    | very low                                                                                                    | 301                                   |
| Control room for recording                              | High                                                                                                    | Low                                                                                                    | 351                                   |
| Lecture rooms                                           |                                                                                                    | 10 A                                                                                                    |                                       |
| Small (fewer than 50 people)                            | Average                                                                                                    | Low                                                                                                    | 351                                   |
| Large (more than 50 people)                             | Average                                                                                                    | Very low                                                                                                    | 301                                   |
| Classrooms designed specifically for use by hearing     |                                                                                                    |                                                                                                    |                                       |
| impaired students (including speech therapy rooms)      | Average                                                                                                    | Very low                                                                                                    | 301                                   |
| Study room (individual study, withdrawal, remedial      |                                                                                                    |                                                                                                    |                                       |
| work, teacher preparation)                              | Low                                                                                                    | Low                                                                                                    | 351                                   |
| Libraries                                               |                                                                                                    |                                                                                                    |                                       |
| Quiet study areas                                       | Low                                                                                                    | Low                                                                                                    | 351                                   |
| Resource areas                                          | Average                                                                                                    | Medium                                                                                                    | 40                                    |
| Science laboratories                                    | Average                                                                                                    | Medium                                                                                                    | 40                                    |
| Drama studios                                           | High                                                                                                    | Very low                                                                                                    | 301                                   |
| Design and Technology                                   |                                                                                                    | ,                                                                                                    | 00                                    |
| Resistant materials CADCAM areas                        | High                                                                                                    | High                                                                                                    | 40                                    |
| Flactronics (control textiles food                      | 1 mBri                                                                                                    | , mp.r.                                                                                                    | 40                                    |
| graphics, dosign (resource props                        | Auorago                                                                                                    | Madium                                                                                                    | 10                                    |
| Art rooms                                               | Average                                                                                                    | Medium                                                                                                    | 40                                    |
| Art rooms                                               | Average                                                                                                    | Weulum                                                                                                    | 40                                    |
| Assembly hairs*, multi-purpose hairs* (drama, PE,       | 1 Each                                                                                                    | Low                                                                                                    | 251                                   |
| audio/visual presentations, assembly, occasional music) | High                                                                                                    | LOW                                                                                                    | 351                                   |
| Audio-visual, video conterence rooms                    | Average                                                                                                    | LOW                                                                                                    | 351                                   |
| Atria, circulation spaces used by students              | Average                                                                                                    | Medium                                                                                                    | 45                                    |
| Indoor sports hall                                      | High                                                                                                    | Medium                                                                                                    | 40                                    |
| Dance studio                                            | High                                                                                                    | Medium                                                                                                    | 40                                    |
| Gymnasium                                               | High                                                                                                    | Medium                                                                                                    | 40                                    |
| Swimming pool                                           | High                                                                                                    | High                                                                                                    | 50                                    |
| Interviewing/counselling rooms, medical rooms           | Low                                                                                                    | Low                                                                                                    | 351                                   |
| Dining rooms                                            | High                                                                                                    | High                                                                                                    | 45                                    |
| Ancillary spaces Kitchens*                              | High                                                                                                    | High                                                                                                    | 50                                    |
| Offices*, staff rooms*                                  | Average                                                                                                    | Medium                                                                                                    | 40                                    |
| Corridors*, stairwells*                                 | Average - High                                                                                                    | High                                                                                                    | 45                                    |
| Coats and changing areas*                               | High                                                                                                    | High                                                                                                    | 45                                    |
| Toilate*                                                | Average                                                                                                    | High                                                                                                    | 50                                    |
| TOHELS                                                  | Average                                                                                                    | 1 mg11                                                                                                    | 50                                    |

| Minimum <i>D<sub>nT (Tmf,max),w</sub> (dB)</i>          |          | Activity noise in source room (see Table 1.1) |         |      |           |
|---------------------------------------------------------|----------|-----------------------------------------------|---------|------|-----------|
|                                                         |          | Low                                           | Average | High | Very high |
| Noise tolerance<br>in receiving room<br>(see Table 1.1) | High     | 30                                            | 35      | 45   | 55        |
|                                                         | Medium   | 35                                            | 40      | 50   | 55        |
|                                                         | Low      | 40                                            | 45      | 55   | 55        |
|                                                         | Very low | 45                                            | 50      | 55   | 60        |

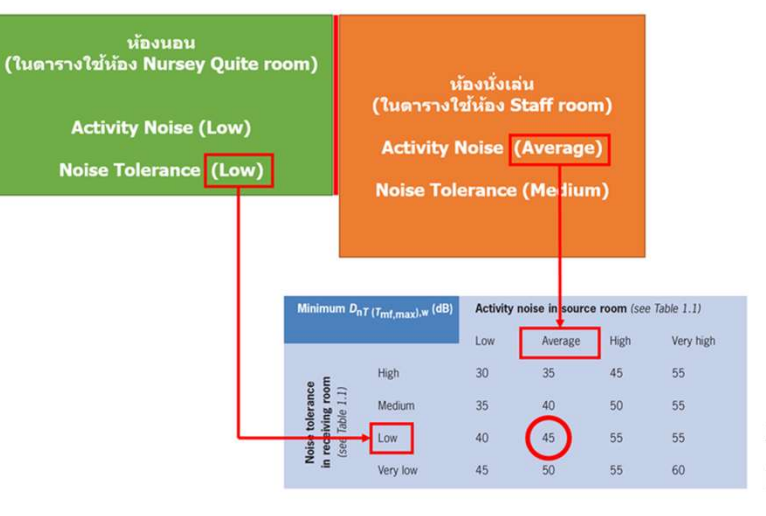

ngineer nd.com

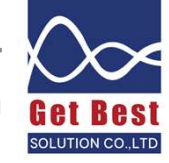

## การตั้งค่าเครื่องวัด เพื่อใช้วัดค่า STC

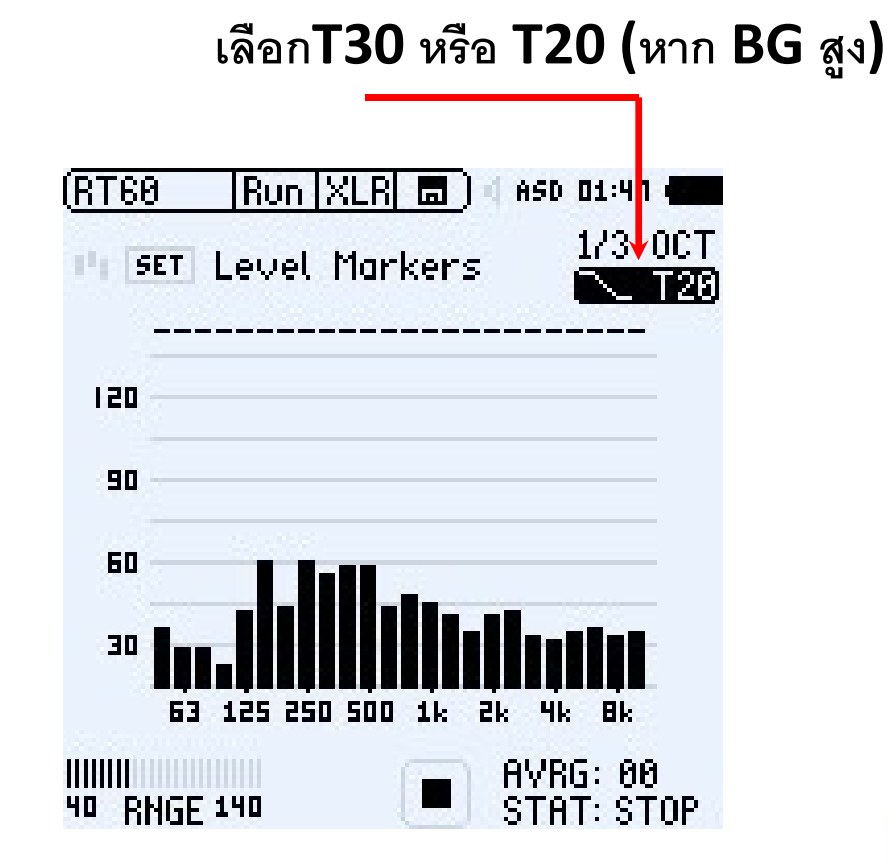

Poomchai Prasertkunlavong Acoustical Engineer www.getbestsound.com

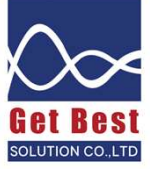

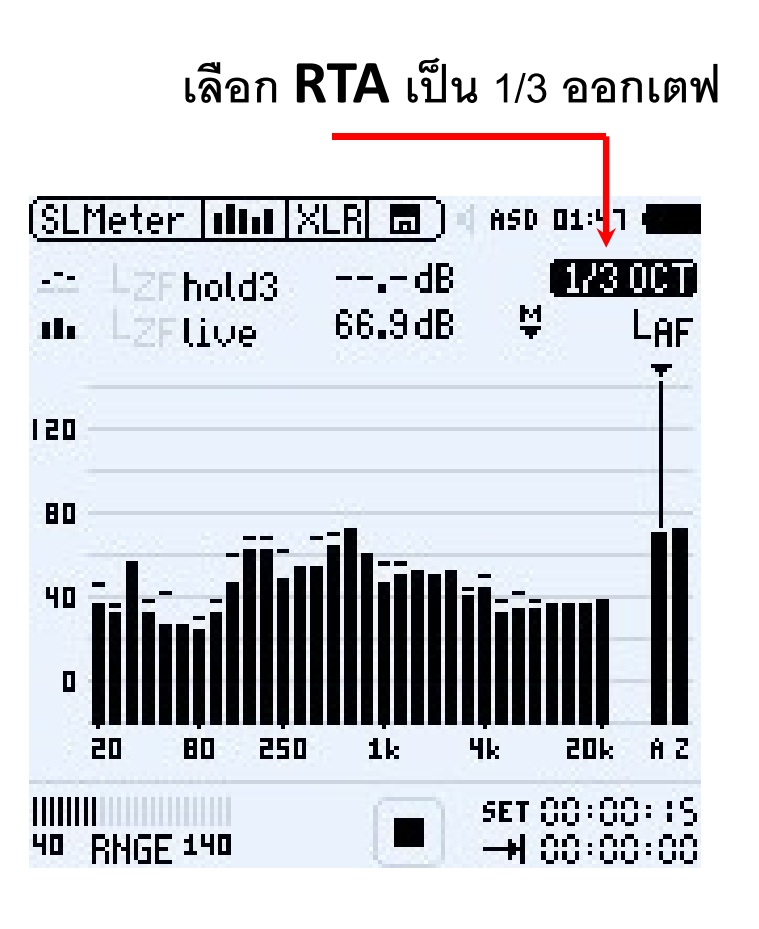

BG คือ Background noise หรือ ความเงียบภายในห้อง

### กระบวนการในการวัดค่า STC

- 1. ทำการวัดระดับเสียง แบบ 1/3 ออกเตฟ ภายในห้องแหล่งกำเนิด (ห้องที่วางลำโพง) จำนวน 6-9 จุด เป็นอย่างน้อย กระจายทั่วห้อง
- 2. ทำการวัดระดับเสียงภายในห้องรับ (ห้องถัดไปที่เสียงทะลุผ่าน) จำนวน 6-9 จุด เป็นอย่างน้อย กระจายทั่วห้อง
- 3. ทำการวัดค่าความเงียบของห้อง อย่างน้อย 1 จุด ณ ตำแหน่งกลางห้อง
- 4. ทำการวัดค่าความก้อง ด้วยช่วงความถี่แบบ 1/3 ออกเตฟ ณ ห้องผู้รับ อย่างน้อย 3-4 ตำแหน่ง

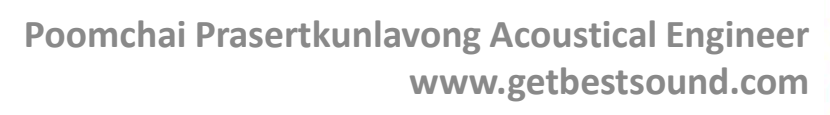

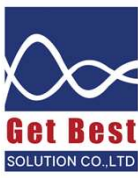

### ดึงข้อมูลระดับเสียง 1/3 ออกเตฟ ของห้องส่ง/ ห้องรับ / BG

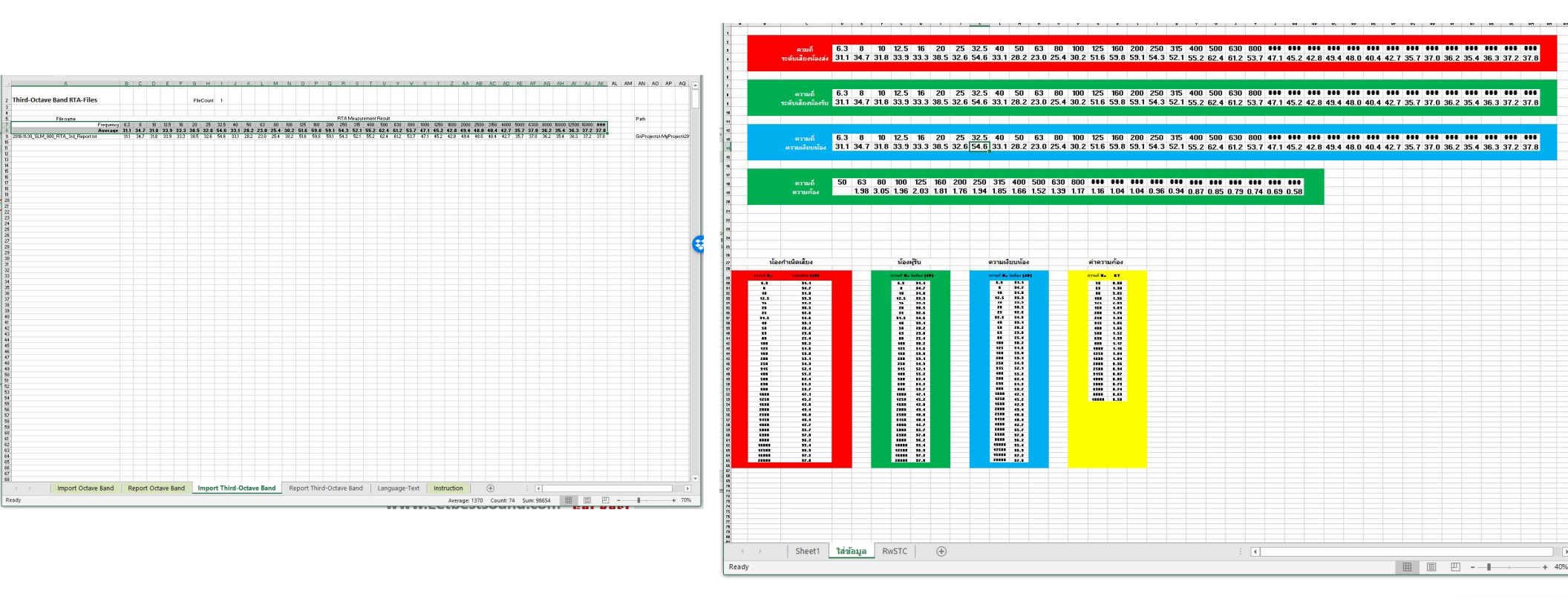

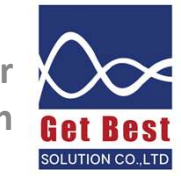

BG คือ Background noise หรือ ความเงียบภายในห้อง

## ดึงข้อมูล RT

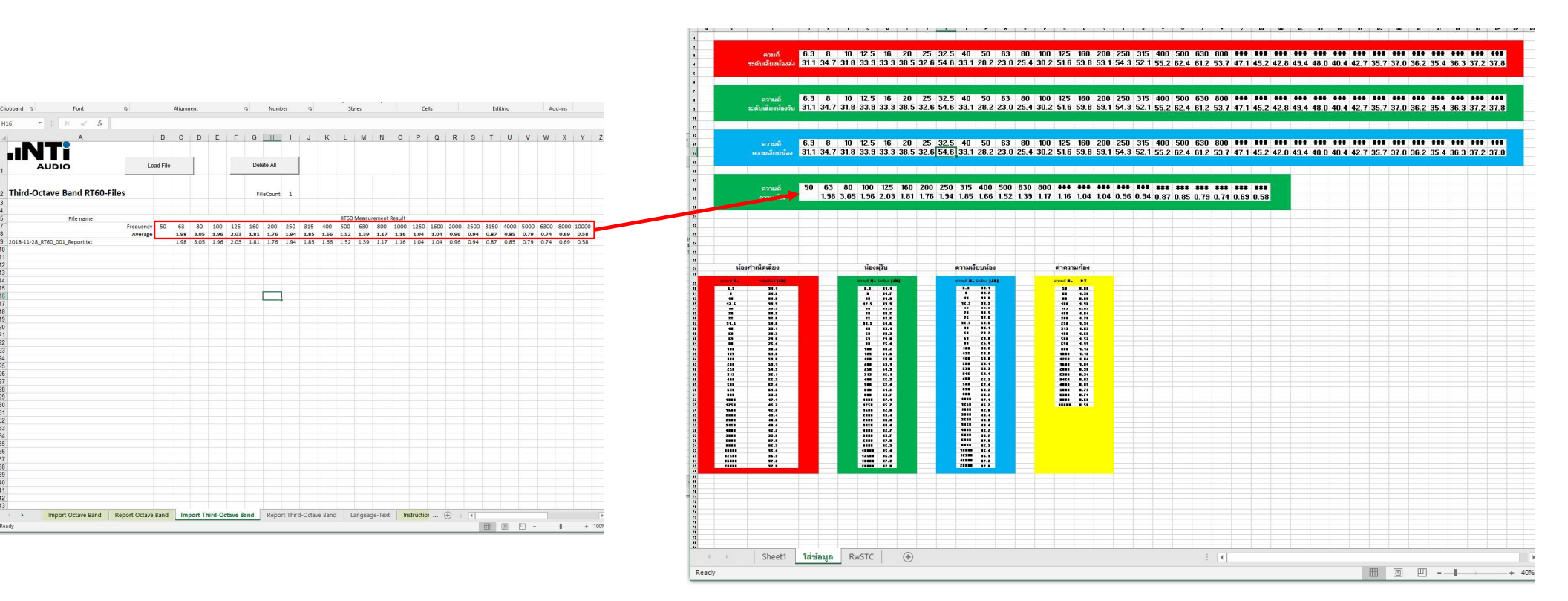

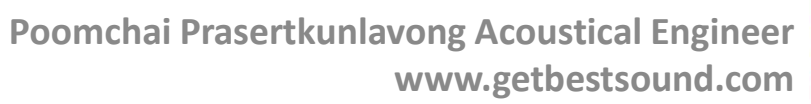

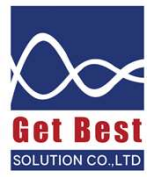

### กรอกข้อมูล ห้องส่ง ห้องรับ RT BG ลงในตาราง

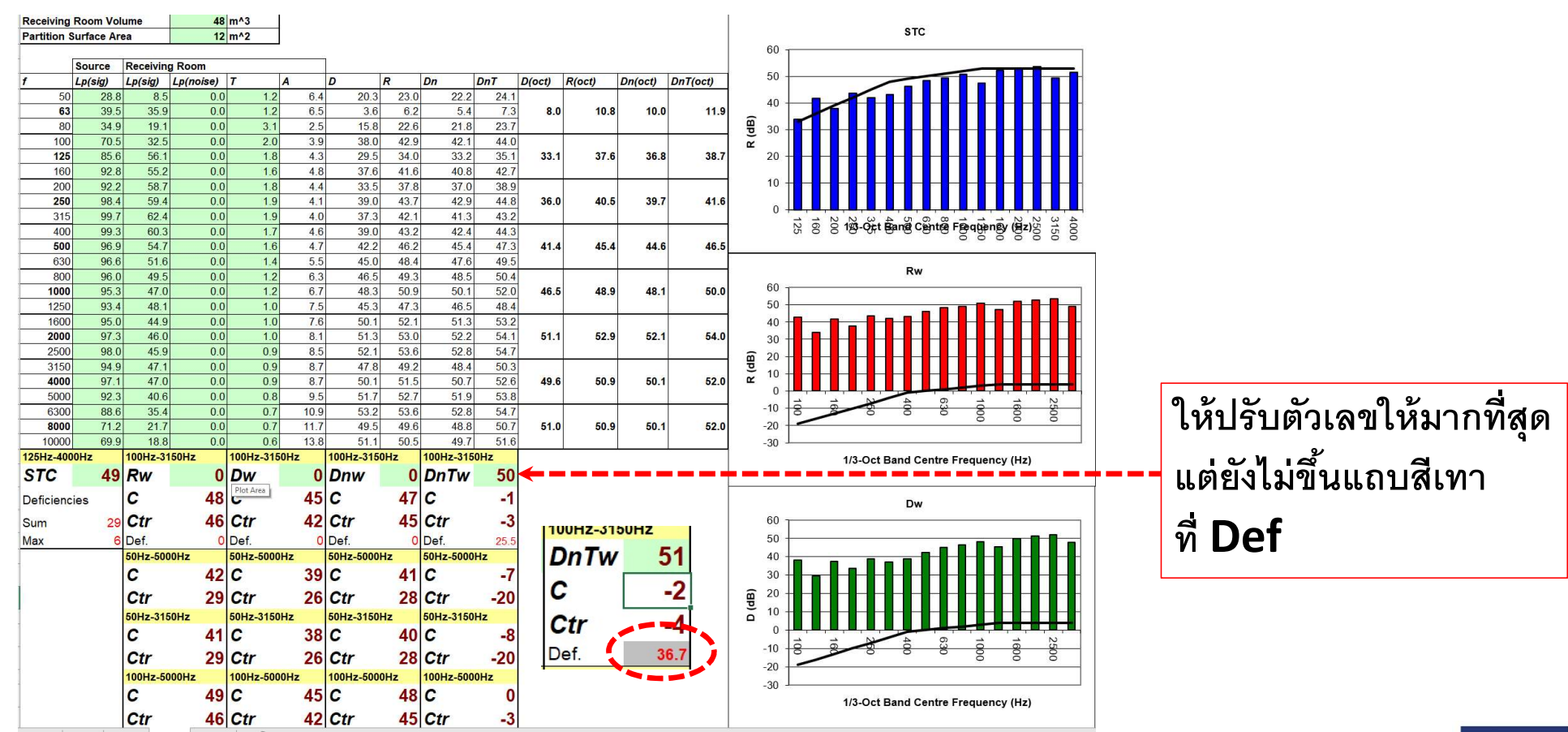

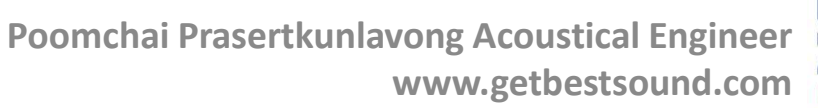

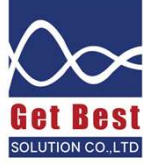

### ดูกราฟรายงานผลการคำนวณค่า STC / DNTw

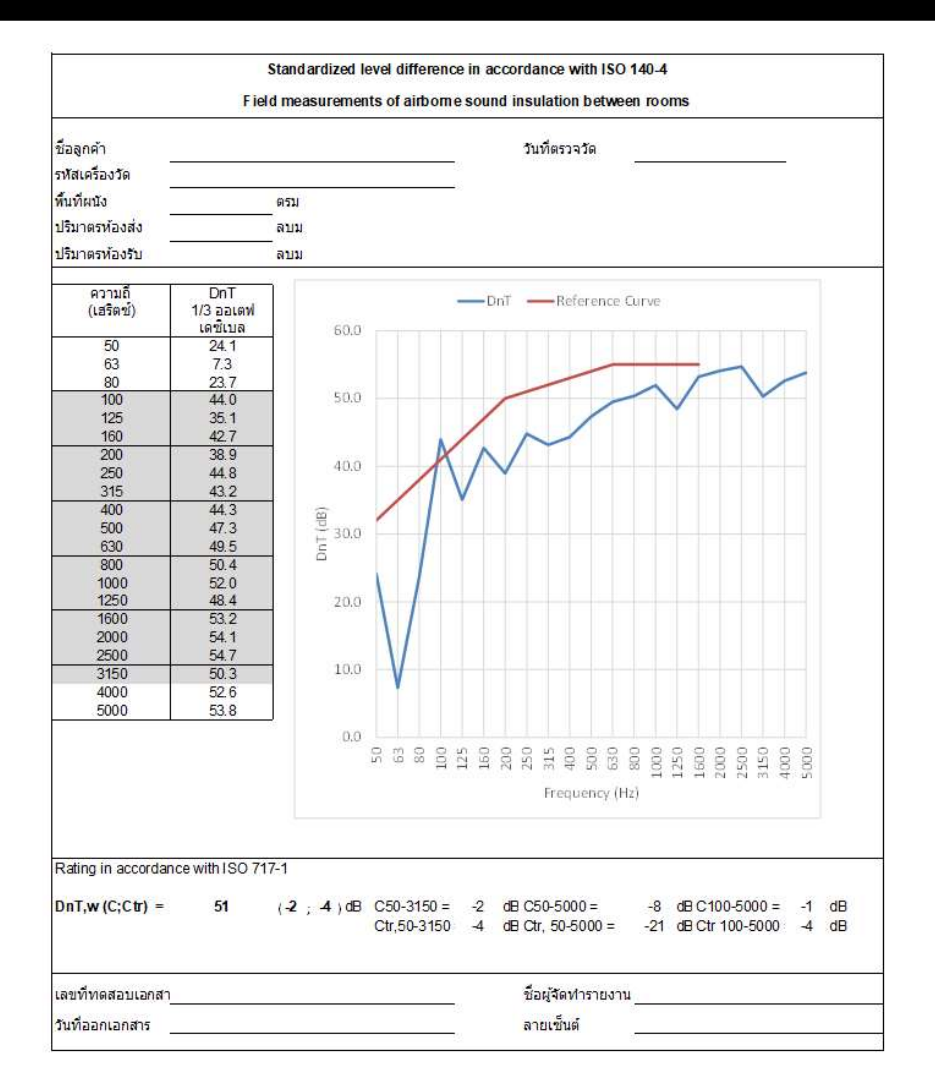

ดูรูปแบบรายงานมาตรฐานที่ชีท รายงาน กรอกรายละเอียดของรายงานตามช่องที่สามารถพิมพ์ได้

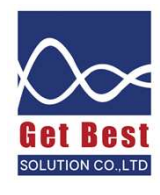

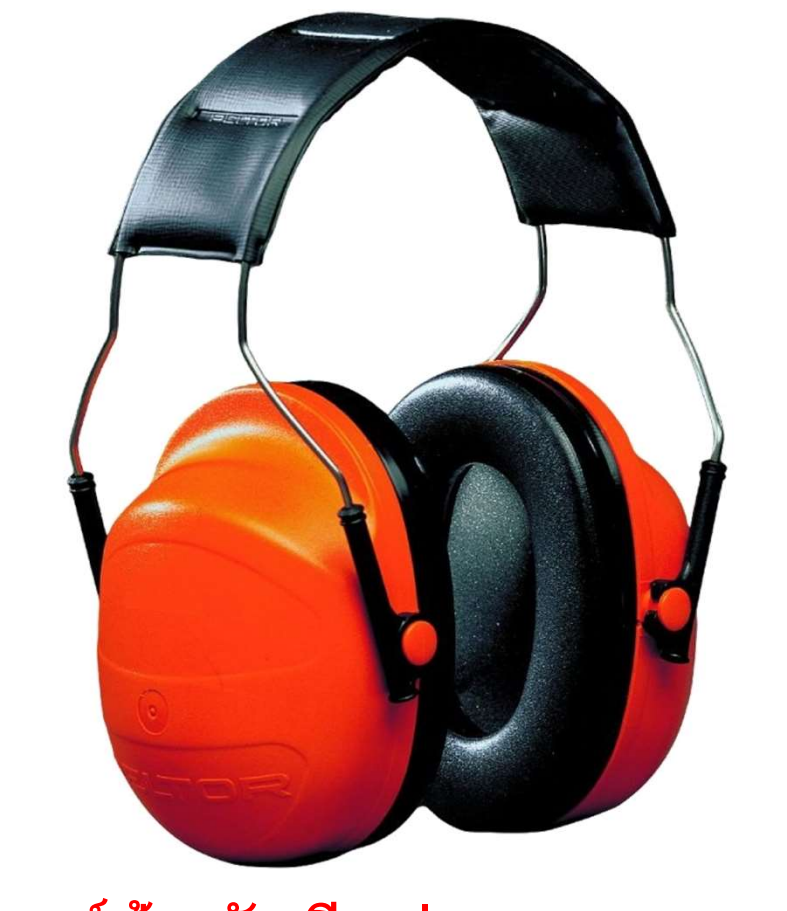

# ใส่อุปกรณ์ป้องกันเสียงก่อนการทดสอบทุกครั้ง

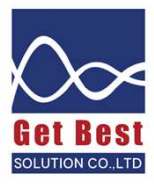